# Les "Modèles"

# dans MédiStory

dossiers et documents

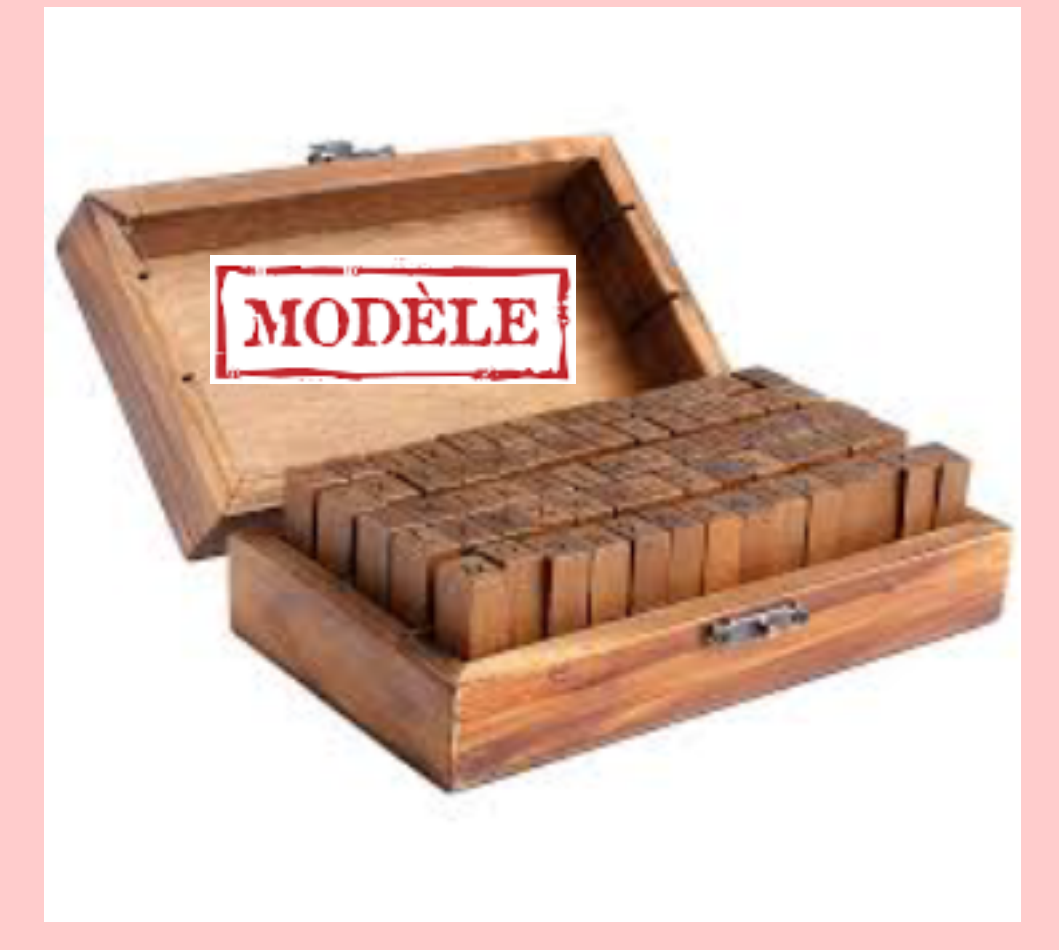

"Le modèle, c'est un soi idéalisé."

E. Baer

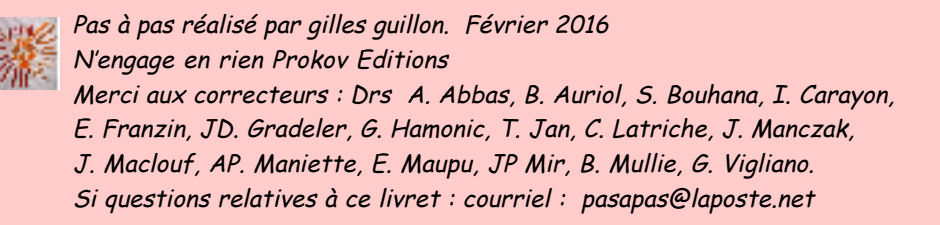

Une reliure des pages est possible sur le côté gauche

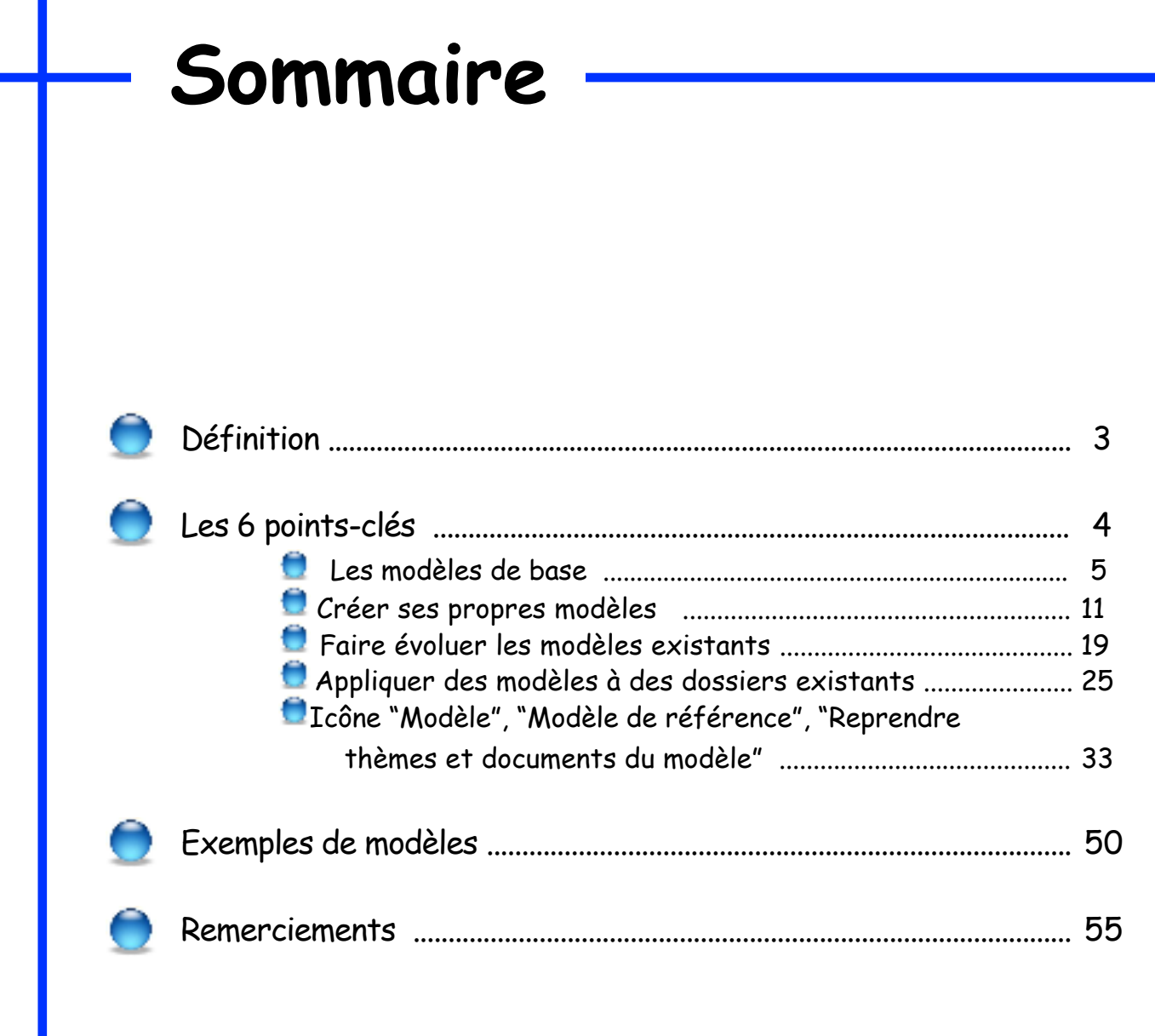

Les dossiers modèles facilitent la création des nouveaux dossiers et l'évolution de ceux existants. Ils sont élaborés pour répondre aux états et situations les plus usuels :

- création de nouveaux dossiers de santé

ou

- compléter un ou plusieurs dossiers de santé existants.

C'est comme une "collection de tampons" que l'utilisateur fabrique par avance afin de faciliter la construction et la progression harmonisées des dossiers de santé :

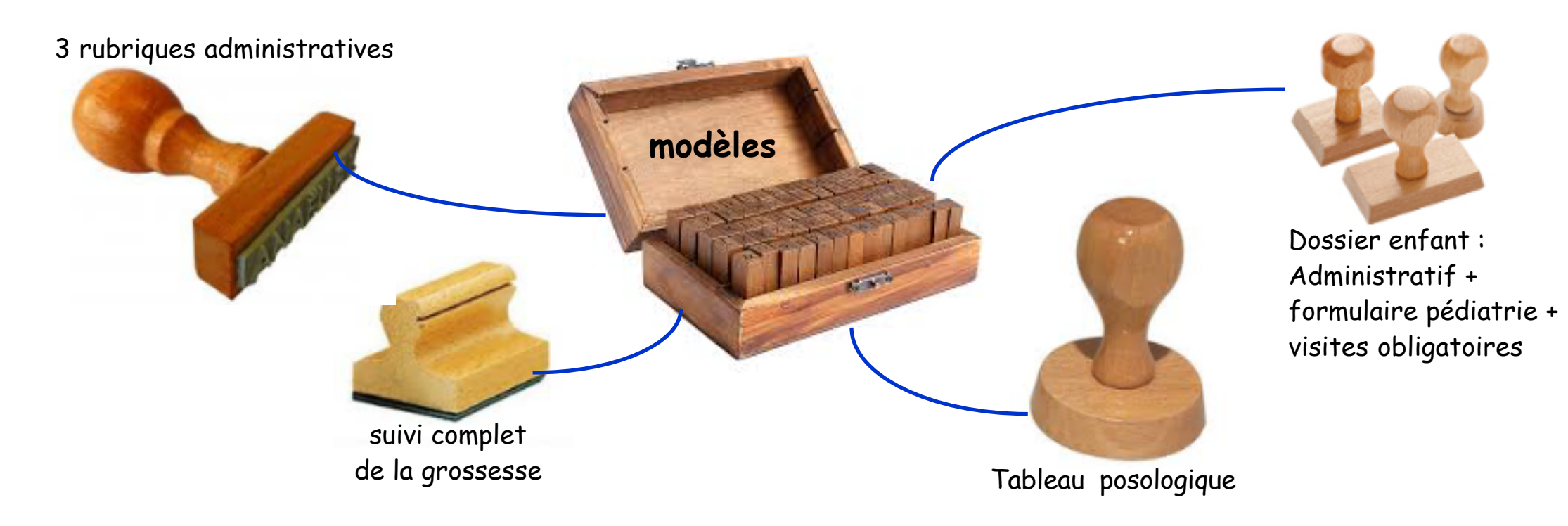

# Les 6 points-clés

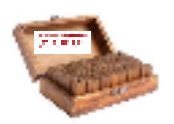

1) Des modèles de base sont fournis avec MS

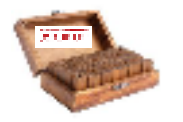

2) Créer ses propres modèles

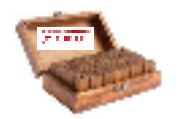

3) Faire évoluer des modèles existants

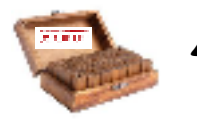

4) Appliquer des modèles à des dossiers existants

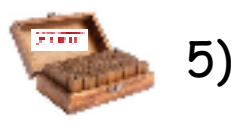

Icône "Modèle" "Modèle de référence" et "Reprendre thèmes et documents du modèle"

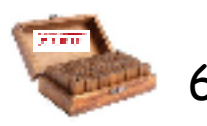

6) Exemples de modèles

# 1) des modèles de base sont fournis dans MédiStory

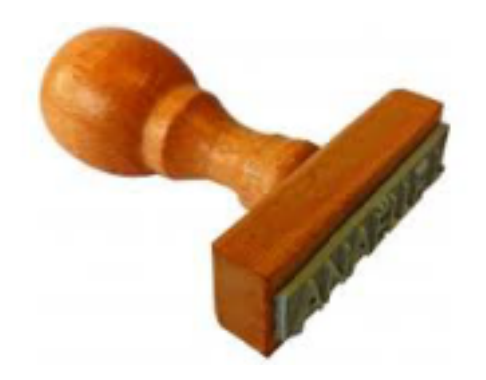

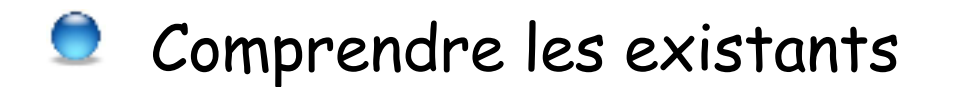

Le saviez-vous ? : la création d'un dossier, même basique, provient toujours d'une liste de "modèles"

Cette liste est accessible par le menu "Dossier / Nouveau dossier..." (ou alt+cmd+N)  $\rightarrow$  2° ligne : les points de suspension sont importants car il indiquent l'affichage d'une liste :

| Dossier | Édition     | Format | Options |
|---------|-------------|--------|---------|
| Nouvea  | au dossier  |        | жN      |
| Nouvea  | au dossier. |        | ₹₩N     |
| Ouvrir  | un dossiei  | r      | жо      |

# ce sont les modèles

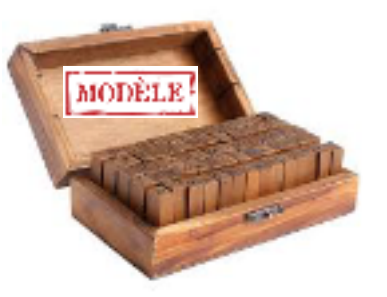

Pages suivantes : 4 exemples détaillés

## 1er exemple : par alt+cmd+N → en choisissant ici la 1° ligne : "Patient"

- = création d'un dossier patient basique : modèle proposé par défaut dans MS
- rien n'est renseigné
- aucune rubrique n'est proposée automatiquement.

|                                           | 5     | Mémo :   |                                                                                                    |          |            | -            |          | • ?                   |
|-------------------------------------------|-------|----------|----------------------------------------------------------------------------------------------------|----------|------------|--------------|----------|-----------------------|
|                                           | Nom   |          |                                                                                                    |          | Prénom     |              | Né(e) le | Rang                  |
|                                           | Sans  | identité |                                                                                                    |          |            |              |          | 1                     |
|                                           | Autro | e nom    |                                                                                                    | 1        | Titre de p | olitesse     | Sexe     |                       |
| Créer un dossier depuis un mo<br>Fichiers | dèle  |          |                                                                                                    |          |            | ture Vaccins |          |                       |
| MonFichier                                |       | ,        | Patient<br>Correspondant<br>Corresp Confrères<br>Grossesse<br>Patient adulte<br>Petite enfance F<br>Petite enfance G |          |            |              | _        |                       |
|                                           | Télép | phone    |                                                                                                    | Disarr 2 |            | ~            |          |                       |
|                                           |       |          |                                                                                                    | Divers 2 |            |              |          |                       |
|                                           | Num   | éro S.S. |                                                                                                    |          |            |              |          |                       |
| _                                         |       |          |                                                                                                    |          |            |              | n        | Rubriques             |
|                                           |       |          |                                                                                                    |          |            |              |          | Ajouter               |
|                                           |       |          |                                                                                                    |          |            |              | A<br>T   | Modifier<br>Supprimer |

NB : il n'est pas possible de supprimer le dossier patient basique.

#### **2<sup>e</sup> exemple** : par alt+cmd+N

- → en choisissant ici la 5° ligne : "Patient adulte"
- = création d'un dossier patient plus élaboré (cet exemple utilise un modèle construit pour la circonstance)

• quelques rubriques sont installées préalablement.

- Avantages :
- uniformité des dossiers de santé
- reports dans les courriers ou les synthèses facilités puisque les intitulés sont identiques dans tous les dossiers.

|                                 | 6        | Mémo :                                |                                                                  |                                                 |                    | -       |          | • •                              |
|---------------------------------|----------|---------------------------------------|------------------------------------------------------------------|-------------------------------------------------|--------------------|---------|----------|----------------------------------|
|                                 | Nom      |                                       |                                                                  |                                                 | Prénom             |         | Né(e) le | Rang                             |
|                                 | Sans     | identité                              |                                                                  |                                                 |                    |         |          | 1 💌                              |
|                                 | Autro    | e nom                                 |                                                                  |                                                 | Titre de politesse |         | Sexe     |                                  |
| Créer un dossier de<br>Fichiers | epuis ur | 1 moděle                              | Patient                                                          |                                                 |                    | Vaccins | )        |                                  |
| MonFichier                      |          | 4                                     | Correspon<br>Corresp C<br>Grossesse<br>Patient ad<br>Petite enfi | ndant<br>Confrères<br>Ruite<br>ance F<br>ance G |                    |         |          |                                  |
|                                 | Télép    | phone                                 |                                                                  |                                                 | *                  | _       |          |                                  |
|                                 | Num      | éro S.S.                              |                                                                  | Divers 2                                        |                    |         |          |                                  |
| $\rightarrow$                   | Tél pr   | Profession<br>ofessionnel<br>Portable | 00                                                               |                                                 |                    |         |          | Rubriques<br>Ajouter<br>Modifier |
| _                               |          | Courriel                              | _                                                                |                                                 |                    |         | Ŧ        | (Supprimer)                      |

## **3e** exemple : par alt+cmd+N

- → en choisissant ici la 7° ligne : "Petite enfance Garçon"
- = création d'un dossier patient plus élaboré :

(cet exemple utilise un modèle construit pour la circonstance)

| Créer un dossier depuis un modèle      |                                                                                          |                                         |                                                  |
|----------------------------------------|------------------------------------------------------------------------------------------|-----------------------------------------|--------------------------------------------------|
| Fichiers                               |                                                                                          |                                         | Titre de politesse Sexe                          |
| MonFichier                             | Patient<br>Correspondant                                                                 |                                         | Bébé 🗾 Masculin 💌                                |
|                                        | Corresp Confrères<br>Grossesse<br>Patient adulte<br>Petite enfance F<br>Petite enfance G | t civil Profil du patient P<br>Divers 1 | résélections Clôture Vaccins                     |
|                                        | CP Ville<br>Téléphone                                                                    |                                         | 2 zones pré-renseignées<br>et 5 rubriques créées |
| Mémo :                                 | Numéro S.S.                                                                              | Divers 2                                |                                                  |
| Vision par Types/Consultation          | Profession di                                                                            | u pàre                                  | Pubriques                                        |
| Types (15) Date Titre                  | Profession of                                                                            | pere                                    | Kubiques                                         |
| Annexe (1) E Q Visite                  | Sème mois Tel Professionnel du                                                           | u pere                                  | Ajouter                                          |
| Archive LI 2 Visite                    | Aème mois Profession de la                                                               | mère                                    | Modifier                                         |
| Audiogramme 2 Visite                   | 3ème mois<br>Tél professionnel de la                                                     | mère                                    | (Supprimer)                                      |
| Consultation (14)                      | 2ème mois                                                                                | featria                                 |                                                  |
| Courrier                               | 1er mois Position dans la                                                                | ratrie                                  |                                                  |
| ECG                                    |                                                                                          |                                         |                                                  |
| Image AV 2 Consultatio                 | Suivi petite enfance                                                                     | w A Données ±                           |                                                  |
| Imprimé Date Ti                        | tre Priorit                                                                              | i A Desineer I                          |                                                  |
| Numerisation Data                      | te les mais                                                                              |                                         | mais aussi :                                     |
| PériCollect av de                      |                                                                                          |                                         |                                                  |
| Réfraction Biometrie                   | Malaur Min                                                                               | May Bamara -                            | documents consultation et                        |
| Thèmes (15)                            | valeur Min                                                                               | Max Kernard •                           | formulaire nédiatrie par défaut                  |
| Non classés Poide (ko)                 | diatrie 4.00                                                                             | 100.00                                  | formulaire pediarrie par defaur                  |
| Suivi petite enfanc                    | 45.00                                                                                    | 210.00                                  | + 1 thème suivi petite enfance                   |
| Périmètre crânien                      | (cm)                                                                                     | 210,00                                  |                                                  |
| <ul> <li>Périmètre thoracia</li> </ul> | (cm)                                                                                     |                                         |                                                  |
| Prochaine visite                       | las fauth                                                                                |                                         |                                                  |
| Prise de poids (ko                     | 2)                                                                                       | depuis                                  |                                                  |
| Prise de taille (m)                    | r                                                                                        | depuis                                  |                                                  |

**4<sup>e</sup> exemple** : par alt+cmd+N

Idem pour le dossier correspondant

- → en choisissant ici la 2° ligne : "Correspondant"
- = création d'un dossier "correspondant" basique, sans enrichissement
  - NB : il n'est pas possible de supprimer le dossier correspondant basique.

| Mémo :                                                   |                                             | • ?                                           |
|----------------------------------------------------------|---------------------------------------------|-----------------------------------------------|
| Titre de politesse Nom<br>Sans ic<br>Fonction/Spécialité | Prénom<br>Créer un dossier depuis un modèle |                                               |
| Adresses électroniques                                   | MonFichier P                                | Patient<br>Correspondant<br>Corresp Confrères |
|                                                          | ?                                           | Ajouter<br>Modifier<br>Supprimer              |

- → en choisissant ici la 3° ligne : "Corresp Confrères"
- = création d'un dossier "correspondant" plus élaboré :

quelques rubriques "Adresses électroniques" sont installées automatiquement prêtes à l'emploi. (cet exemple utilise un modèle construit pour la circonstance)

| Mémo :                 | -                                             | • ?                                           |
|------------------------|-----------------------------------------------|-----------------------------------------------|
| Titre de politesse Nom | Créer un dossier depuis un modèle<br>Fichiers |                                               |
| Fonction/Spécialité    | MonFichier                                    | Patient<br>Correspondant<br>Corresp Confrères |
| Adresses Courrie       | s Téléphones Rubriques Divers Résumé          |                                               |
| Adresses électroniques | -                                             |                                               |
| @Apicrypt              |                                               | Ajouter                                       |
| @Professionnelle       |                                               | Modifier                                      |
| @Privée                |                                               | Supprimer                                     |

Les modèles dans MS · Février 2016 · P 10 / 55

# 2) Créer ses propres modèles

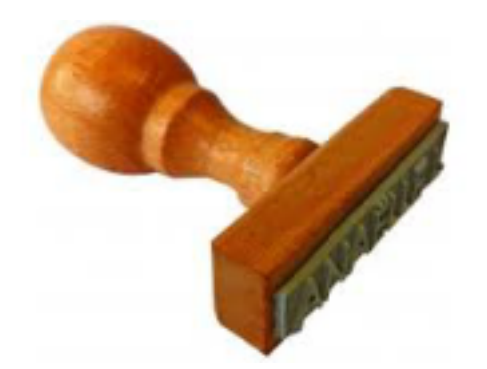

## Ce chapitre traite de la construction de modèles.

Créer un nouveau modèle :

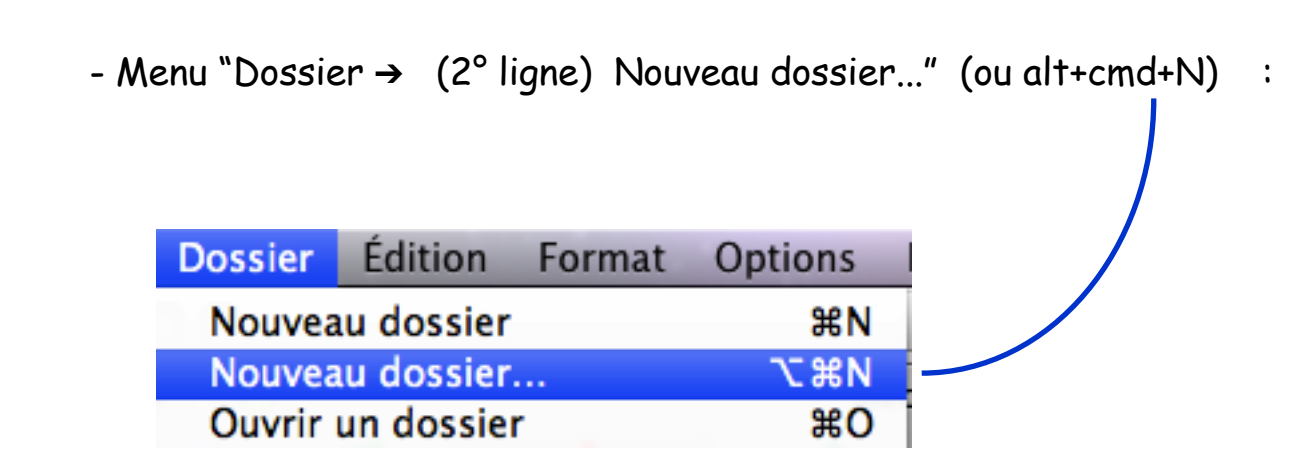

Colonne à gauche : sélectionner le fichier adéquat si plusieurs fichiers sont ouverts
 Colonne à droite : choisir la 1° ligne : "Patient "

| Créer un dossier depuis un modèle |                                                                                                    |
|-----------------------------------|----------------------------------------------------------------------------------------------------|
| Fichiers                          |                                                                                                    |
| MonFichier                        | Patient Correspondant Corresp Confrères Grossesse Patient adulte Petite enfance F Petite enfance G |

objectifs de l'exemple ci-après : ajouter 3 rubriques dans la fiche d'identité concernant l'environnement familial du patient :

D NE MODIFIER : ni le nom, ni le prénom, ni la date de naissance, ni le rang ! JAMAIS !

Créer les 3 rubriques adéquates par le bouton [Ajouter] :

| 00                         |                       | Iden            | tité Sans | identité   |                       |               |             |   |
|----------------------------|-----------------------|-----------------|-----------|------------|-----------------------|---------------|-------------|---|
| A savoir Identité Dossiers | Documents             | Compilation     | Echanges  | Recherche  | Modèle Arc            | iver Compulse | r Dupliquer |   |
| Mémo :                     |                       |                 |           |            | -                     |               | • ?         |   |
| Nom                        |                       |                 |           | Prénom     | _                     | Né(e) le      | Rang        |   |
| Sans identité              | $\boldsymbol{\times}$ |                 |           |            | $\boldsymbol{\times}$ |               | 1           |   |
| Autre nom                  |                       |                 |           | Titre de p | olitesse              | Sexe          |             |   |
|                            |                       |                 |           |            |                       |               |             |   |
|                            | Etat civil            | Profil du patie | nt Présé  | lections C | lôture Vaccin         | 5             |             |   |
| Adresse                    |                       | Divers 1        | L         |            |                       |               |             |   |
|                            |                       |                 |           |            |                       |               |             |   |
|                            |                       |                 |           |            |                       |               |             |   |
| CP Ville                   |                       |                 |           |            |                       |               |             |   |
|                            |                       |                 |           |            |                       |               |             |   |
| Téléphone                  |                       | Divers 2        | 2         |            | ć                     |               |             |   |
| Numéro C C                 |                       |                 |           |            |                       |               |             |   |
| Numero 5.5.                |                       | 1               |           |            |                       |               |             |   |
|                            |                       |                 | ۴         |            |                       |               |             |   |
|                            |                       |                 |           |            |                       |               | Rubriques   |   |
|                            |                       |                 |           |            |                       |               | Ajouter     | • |
|                            |                       |                 |           |            |                       | 4             | Modifier    |   |
|                            |                       |                 |           |            |                       |               | Supprimer   |   |

Création des rubriques : pour chacune, par un clic sur le bouton [Ajouter]

1<sup>re</sup> rubrique : titrer puis clic bouton [Créer]

| Nouvelle rubrique               | -             |
|---------------------------------|---------------|
| Nom de la personne de confiance |               |
|                                 | Annuler Créer |

2<sup>e</sup> rubrique : titrer puis clic bouton [Créer]

| Nouvelle rubrique                 |               |
|-----------------------------------|---------------|
| Adresse de la personne de confiar | nce           |
|                                   | Annuler Créer |

3<sup>e</sup> rubrique : titrer puis clic bouton [Créer]

| Nouvelle rubrique                |               |
|----------------------------------|---------------|
| Téléphone de la personne de conf | iance         |
|                                  | Annuler Créer |

La fiche d'identité est ainsi renseignée des 3 rubriques prêtes à l'emploi :

| Mémo :                                |                     |                    | -       |          | • ?       |
|---------------------------------------|---------------------|--------------------|---------|----------|-----------|
| Nom                                   |                     | Prénom             |         | Né(e) le | Rang      |
| Sans identité                         |                     |                    |         |          | 1 💌       |
| Autre nom                             |                     | Titre de politesse |         | Sexe     |           |
|                                       |                     |                    | -       |          | -         |
| Etat civil Profi                      | l du patient Présél | ections Clôture    | Vaccins | ]        |           |
| Adresse                               | Divers 1            |                    |         |          |           |
| CP Ville<br>Téléphone<br>Numéro S.S.  | Divers 2            | ~                  |         |          |           |
| Nom de la personne de confiance       |                     |                    |         |          | Rubriques |
| Adresse de la personne de confiance   |                     |                    |         |          | Ajouter   |
| Téléphone de la personne de confiance |                     |                    |         |          | Modifier  |
|                                       |                     |                    |         |          | Supprimer |

#### Il suffit maintenant d'enregistrer ce modèle par :

- Menu Dossier → Modèle → Créer un modèle...

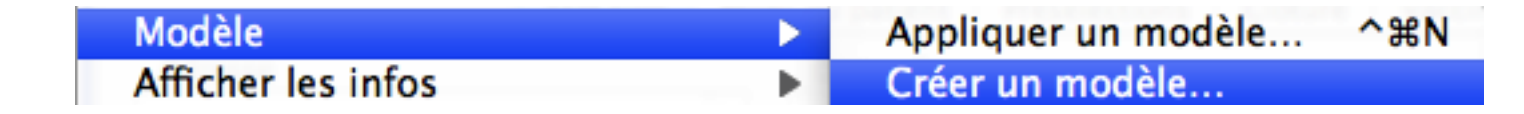

Ce message s'affiche : passer outre par un clic sur le bouton [D'accord].

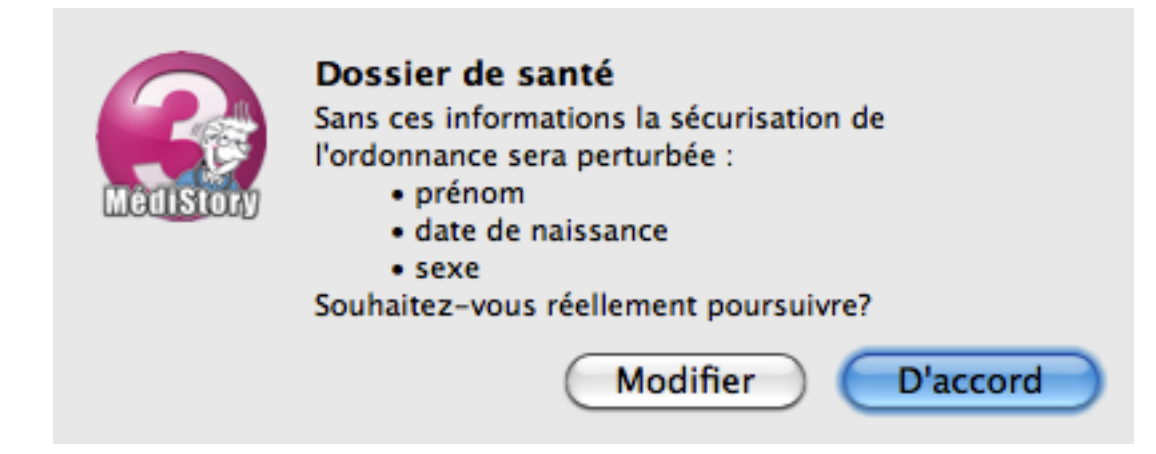

- Titrer de façon significative car c'est ce titre qui s'affichera dans la liste des modèles :

| Créer un modèle d                                                 | e dossier                                                                                                    |
|-------------------------------------------------------------------|----------------------------------------------------------------------------------------------------|
| Le modèle conserve<br>Choisi à la création<br>Appliqué à un dossi | les rubriques et l'organisation du dossier.<br>d'un dossier, il lui donne sa structure.<br>er existant, il lui superpose ses propriétés. |
| Nom du modèle :                                                   | Personne de confiance                                                                                                    |

- Clic bouton [Enregistrer] = le volet se ferme : il ne se passe rien d'autre. Cependant le modèle est enregistré. - Fermer maintenant le dossier resté ouvert sans l'enregistrer en gardant enfoncée :

→ soit la touche : alt si habituellement l'enregistrement du dossier est automatique à la fermeture

→ soit la touche : cmd si habituellement confirmation d'enregistrement à la fermeture du dossier

et clic sur le bouton rouge en haut à gauche de la fenêtre :

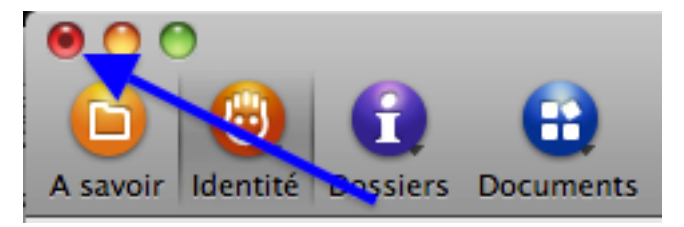

Clic sur le bouton [D'accord] puis clic sur le bouton [Ne pas enregistrer]
 Dorénavant la liste des modèles contiendra le modèle réalisé ci-dessus :
 "d'où l'intérêt de bien le titrer..."

via menu "Dossier → Nouveau dossier..." (ou alt+cmd+N): la liste s'est enrichie du nouveau modèle :

| Créer un dossier depuis un mod | èle |                       |  |
|--------------------------------|-----|-----------------------|--|
| Fichiers                       |     |                       |  |
|                                |     | Patient               |  |
| MonFichier                     | ►   | Correspondant         |  |
|                                |     | Corresp Confrères     |  |
|                                |     | Grossesse             |  |
|                                |     | Patient adulte        |  |
|                                |     | Personne de confiance |  |
|                                |     | Petite enfance F      |  |
|                                |     | Petite enfance G      |  |

# "d'où l'intérêt de bien le titrer..."

Par la même méthode, construire les modèles utiles à la meilleure tenue des dossiers de santé.

L'intérêt des modèles est d'individualiser l'interface en fonction de caractéristiques du patient. La création de modèles permet de peaufiner le dossier en l'adaptant :

- à des particularités propres au sujet qu'il représente : personne âgée, nourrisson, adolescent, correspondant, etc.
- ou à la situation motivant la consultation : grossesse, expertise...
- ou par des ajouts de documents à objectifs purement administratifs (consentement, etc.)

Mais attention : comme à l'accoutumée, trop de modèles tuent les modèles !

3) Faire évoluer des modèles existants

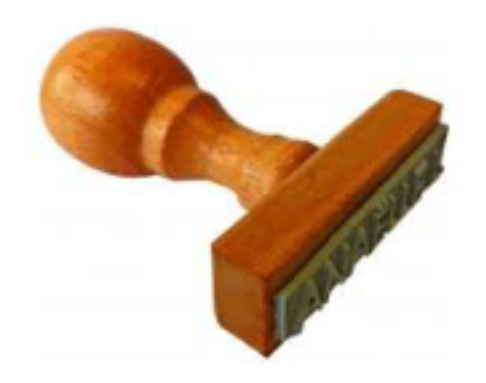

# Faire évoluer un modèle :

Justement : le modèle élaboré au chapitre précédent doit évoluer par l'ajout d'une rubrique supplémentaire qui sera intitulée : **Tutelle/Curatelle** 

Méthodologie :

- créer un dossier en partant dudit modèle :

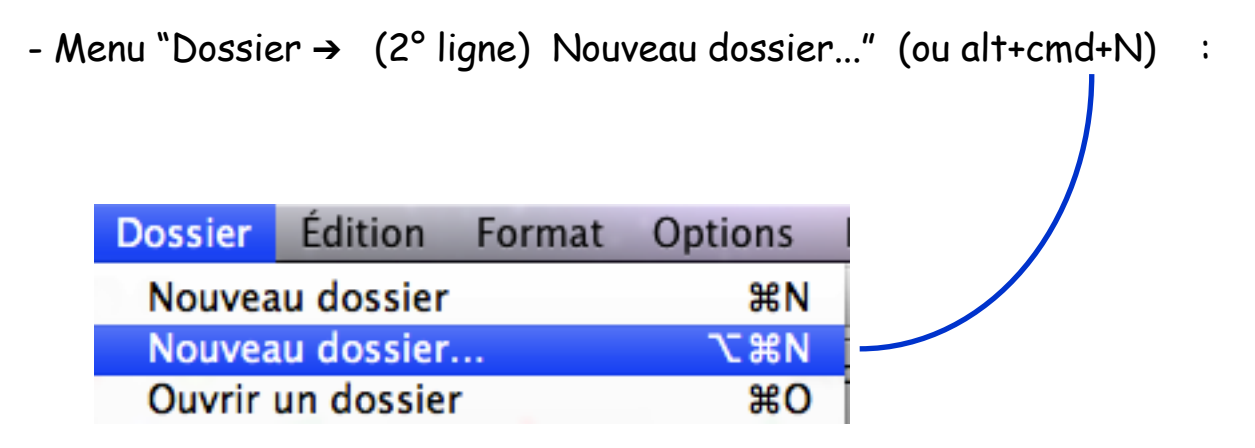

- sélectionner la ligne : "Personne de confiance (rubriques)

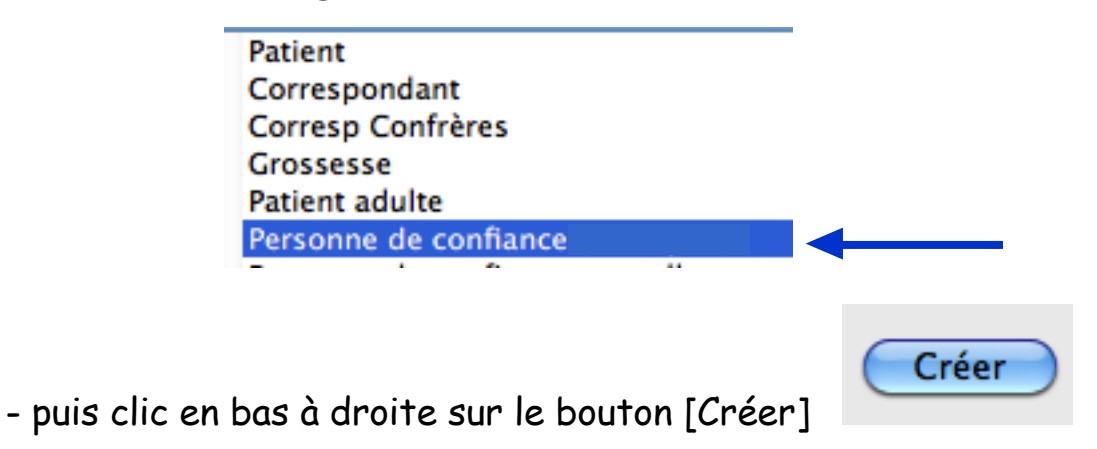

- le modèle actuel qui s'affiche se présente ainsi :

| Numéro S.S.                           |           |
|---------------------------------------|-----------|
| Nom de la personne de confiance       | Rubriques |
| Adresse de la personne de confiance   | Ajouter   |
| Téléphone de la personne de confiance | Modifier  |
|                                       | Supprimer |
|                                       |           |

- créer la nouvelle rubrique par un clic à droite sur le bouton [Ajouter]

= volet : titrer explicitement *(exemple ici : Tutelle/Curatelle)* 

Clic sur le bouton [Créer]

Le modèle se présente maintenant ainsi :

| Nom de la personne de confiance       | Rub | riques |
|---------------------------------------|-----|--------|
| Adresse de la personne de confiance   | Aj  | outer  |
| Téléphone de la personne de confiance | Ma  | difier |
| Tutelle/Curatelle                     | Sup | primer |
| Tutelle/Curatelle                     | Sup | prim   |

Par la procédure habituelle, enregistrer ce modèle : menu Dossier  $\rightarrow$  Modèle  $\rightarrow$  Créer un modèle

2 possibilités maintenant :

1) soit conserver le même titre et remplacer le modèle précédent :

Créer un modèle de dossier

Le modèle conserve les rubriques et l'organisation du dossier. Choisi à la création d'un dossier, il lui donne sa structure. Appliqué à un dossier existant, il lui superpose ses propriétés.

Nom du modèle : Personne de confiance

Un modèle portant ce nom existe déjà. Il sera remplacé.

2) soit créer vraiment un nouveau modèle (sans perdre le précédent) en titrant avec précision : c'est dans l'exemple présent la solution choisie :

Ŧ

| Créer un modèle d                                                 | e dossier                                                                                                    |                |
|-------------------------------------------------------------------|----------------------------------------------------------------------------------------------------|----------------|
| Le modèle conserve<br>Choisi à la création<br>Appliqué à un dossi | les rubriques et l'organisation du dos<br>d'un dossier, il lui donne sa structure.<br>ier existant, il lui superpose ses proprié | sier.<br>étés. |
| Nom du modèle :                                                   | Personne de confiance + tutelle                                                                                                  | •              |

Clic sur le bouton [Enregistrer] puis fermer le dossier ouvert sans l'enregistrer.

Dorénavant : les 2 modèles sont disponibles :

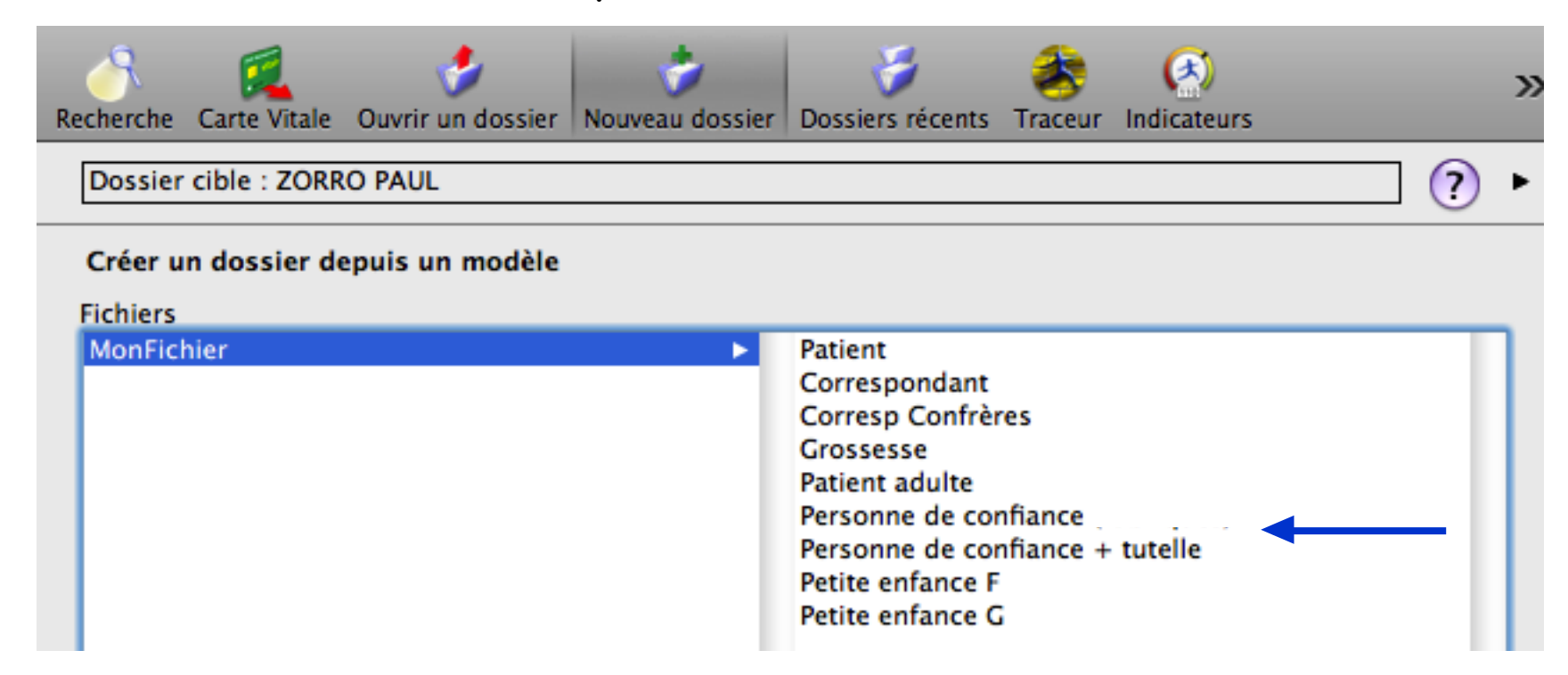

## Changer le titre d'un modèle existant :

Le chemin le plus court : par le menu  $\rightarrow$  Dossier  $\rightarrow$  Modèle  $\rightarrow$  Gérer les modèles

| er les modèles      |
|---------------------|
| er un modèle        |
| liquer un modèle    |
| Para Alla Alla Alla |
|                     |

Dans le volet qui affiche les paramétrages des dossiers :

- 1) Choisir le fichier
- 2) Clic sur l'onglet "Modèles"
- 3) Sélectionner à gauche le modèle concerné
- 4) Modifier le titre
- 5) Clic sur le bouton [Enregistrer] / A gauche : le nouveau titre remplace le précédent / Fermer le volet

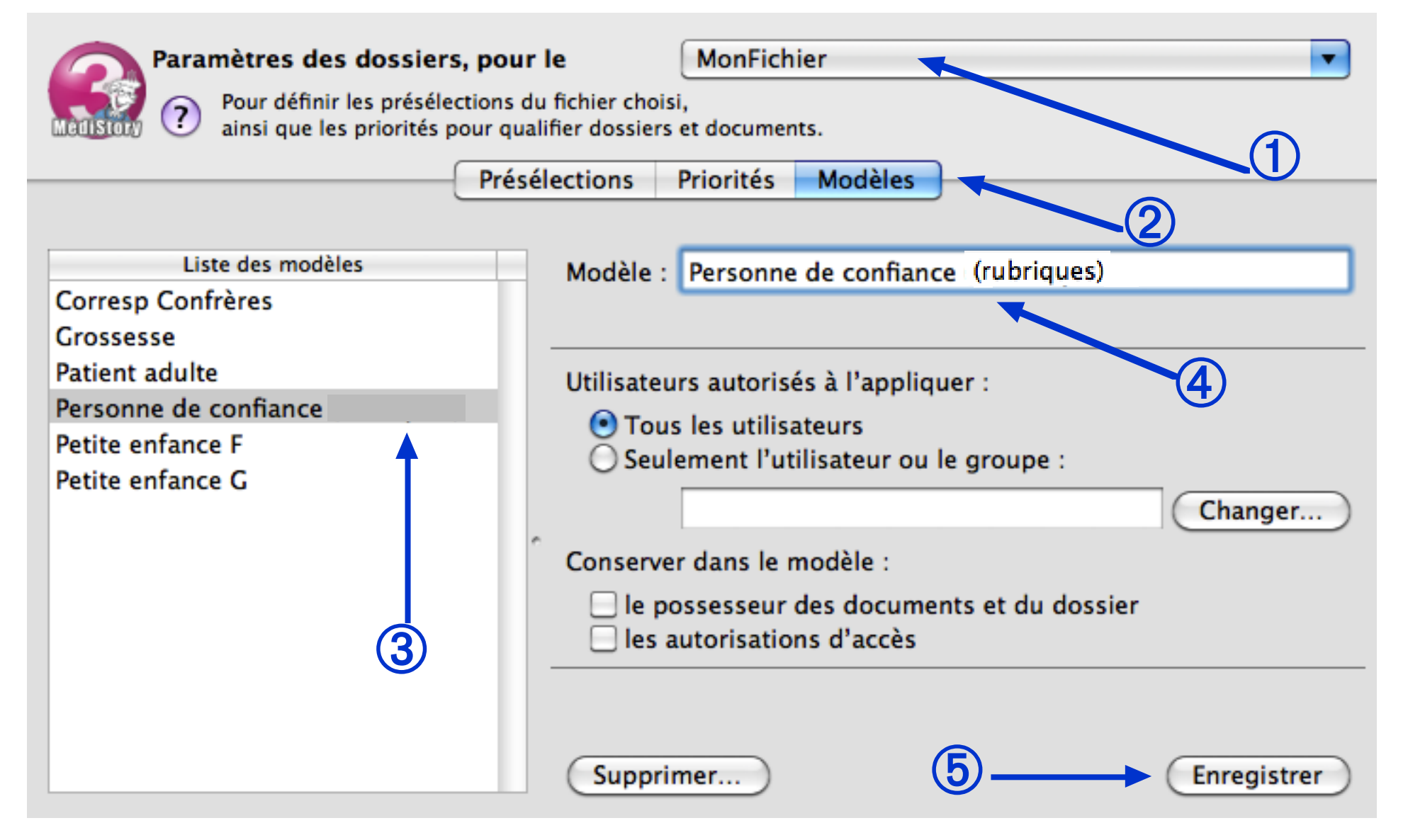

# 4) Appliquer des modèles à des dossiers existants

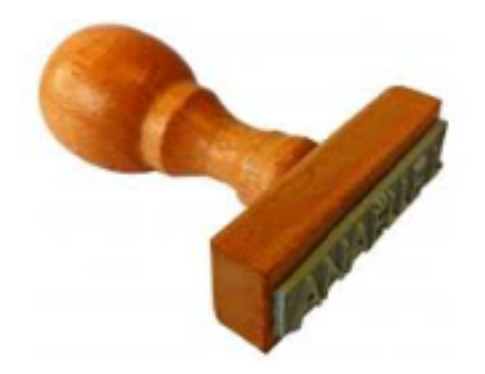

# L'autre intérêt des modèles :

# ils peuvent aussi être appliqués sur des dossiers déjà existants :

A) soit dans un dossier précis

B) soit dans une sélection de dossiers

# A) Application d'un modèle dans un dossier précis :

en reprenant le modèle développé auparavant, voici comment appliquer ce modèle dans un dossier déjà existant ; l'exemple est d'ajouter d'une seule manœuvre au dossier de M. Paul ZORRO les rubriques concernant la personne de confiance ; sa fiche d'identité est actuellement rédigée ainsi :

| Nom                     |                   | Prénom                |           | Né(e) le   | Rang     |
|-------------------------|-------------------|-----------------------|-----------|------------|----------|
| ZORRO                   |                   | Paul                  |           | 12/10/1942 | 1 💌      |
| Autre nom               |                   | Titre de polites      | se        | Sexe       |          |
|                         |                   | Monsieur              | -         | Masculin   | -        |
| Etat civil              | Brofil du patient | Précélections Clâture | Maccine   | ٦          |          |
| Etat civil              | Profil du patient | Preselections Cloture | e vaccins | J          |          |
| Adresse                 | Divers 1          |                       |           |            |          |
| 5 rue des roses         |                   |                       |           |            |          |
| CP Ville                |                   |                       |           |            |          |
| 75800 Paris             |                   |                       |           |            |          |
| Téléphone               | Divers 2          |                       | ^         |            |          |
| Numéro S.S.             | _                 |                       |           |            |          |
|                         |                   | 6                     |           |            |          |
| Portable 06 00 00 00 00 |                   |                       |           | R          | ubriques |
| Mutuelle                |                   |                       |           |            | Ajouter  |
|                         |                   |                       |           |            | Modifier |
|                         |                   |                       |           |            | Mourner  |
|                         |                   |                       |           | (5         | upprimer |

Méthodologie d'application du modèle : le dossier cible étant ouvert, 2 actions sont à effectuer :

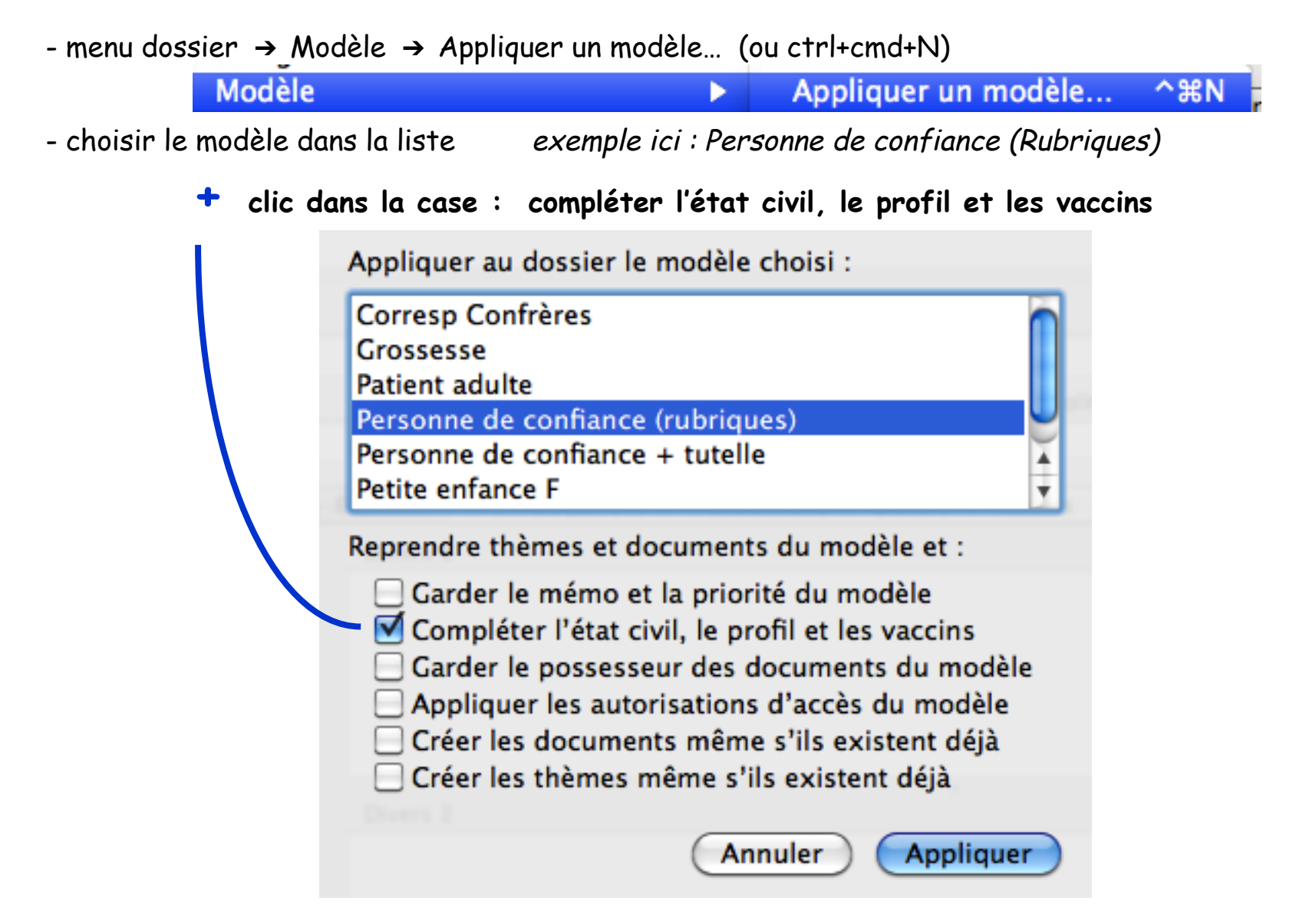

PS : les objectifs des actions proposées dans la liste ci-dessus seront developpés précisément dans le 5<sup>e</sup> chapitre.

- clic sur le bouton [Appliquer]

La fiche d'identité / Etat civil est enrichie des rubriques contenues dans le modèle :

| Nom                                   |                         | Prénom             | Né      | (e) le Rang |
|---------------------------------------|-------------------------|--------------------|---------|-------------|
| ZORRO                                 |                         | Paul               | 12      | 10/1942 1   |
| Autre nom                             |                         | Titre de politesse | Sex     | ke          |
|                                       |                         | Monsieur           | Mas Mas | sculin 💌    |
| Etat civil                            | Profil du patient Présé | lections Clôture V | accins  |             |
| Adresse                               | Divers 1                |                    |         |             |
| 5 rue des roses                       |                         |                    |         |             |
|                                       |                         |                    |         |             |
| CD 1481-                              |                         |                    |         |             |
| 75800 Paris                           | -                       |                    |         |             |
| Téléphone                             |                         |                    |         |             |
|                                       | Divers 2                |                    |         |             |
| Numéro S.S.                           |                         |                    |         |             |
|                                       |                         |                    |         |             |
| Portable                              | 06.00.00.00.00          |                    |         | Rubriques   |
| Mutuelle                              | 000000000               |                    |         | Aiouter     |
| Non de la conserve de configure       |                         |                    |         |             |
| Nom de la personne de contance        |                         |                    |         | Modifier    |
| Adresse de la personne de confiance   |                         |                    |         | Supprimer   |
| Téléphone de la personne de confiance |                         |                    |         |             |

#### ATTENTION :

- l'application d'un modèle est irréversible (sauf à supprimer les ajouts un par un)
- si le modèle ne s'applique pas dans la fiche d'identité = c'est dû à l'oubli de cocher la case :
  - "Compléter l'état civil, le profil et les vaccins". Recommencer l'application du modèle.

Comportement à connaître :

si les rubriques existent et sont déjà renseignées : comme ci-dessous

|                                       | e                  |           |
|---------------------------------------|--------------------|-----------|
| Portable                              | 06 00 00 00 00     | Rubriques |
| Mutuelle                              |                    | Ajouter   |
| Nom de la personne de confiance       | Bernardo           | Modifier  |
| Adresse de la personne de confiance   | Hacienda Monterrey | Supprimer |
| Téléphone de la personne de confiance | 00 00 00 00        |           |
|                                       |                    |           |
|                                       |                    |           |

L'application du modèle "Tutelle/Curatelle", comportant déjà les 3 premières rubriques, n'altère pas le dossier :

- ni dans l'ajout de la rubrique supplémentaire
- ni dans le contenu des rubriques déjà existantes et renseignées :

|                                       | A                  |           |
|---------------------------------------|--------------------|-----------|
| Portable                              | 06 00 00 00        | Rubriques |
| Mutuelle                              |                    | Ajouter   |
| Nom de la personne de confiance       | Bernardo           | Modifier  |
| Adresse de la personne de confiance   | Hacienda Monterrey | Supprimer |
| Téléphone de la personne de confiance | 00 00 00 00        |           |
| Tutelle/Curatelle                     |                    |           |
|                                       |                    |           |

B) Application d'un modèle dans une sélection de dossiers :

# ATTENTION : l'opération est irréversible !

La sélection peut être effectuée :

- soit par une sélection multiple avec la souris dans la liste des dossiers

en bas à gauche de la fenêtre : pop-up menu "Actions" ① : choisir "Créer un panier avec la liste" Afficher la liste du panier (via l'icône "Panier" de la barre d'outils)

- soit par la liste obtenue à l'issue d'une recherche multicritère : exemple ici : patients agés de plus de 70 ans accessible par l'icône :

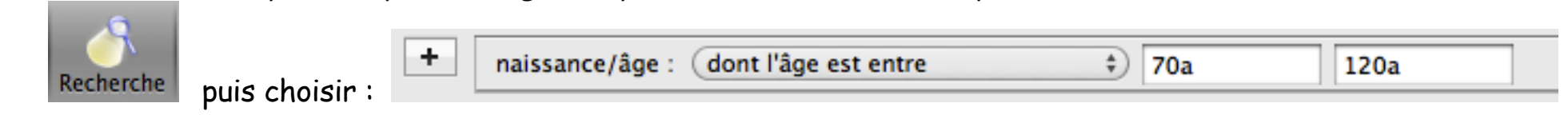

La liste précise de la sélection des dossiers étant affichée à l'écran, un clic long en bas à gauche de la liste sur le pop-up menu "Actions" (1) propose : "Appliquer un modèle" (2)

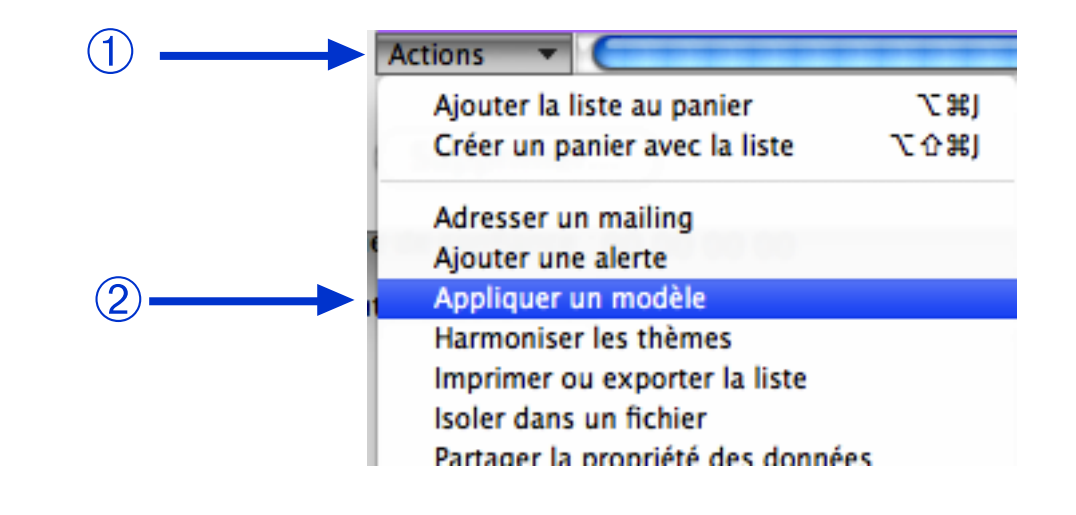

rester TRES ATTENTIF au nombre indiqué de dossiers sélectionnés dans lesquels serait appliqué le modèle après validation. Car cette opération est irréversible !

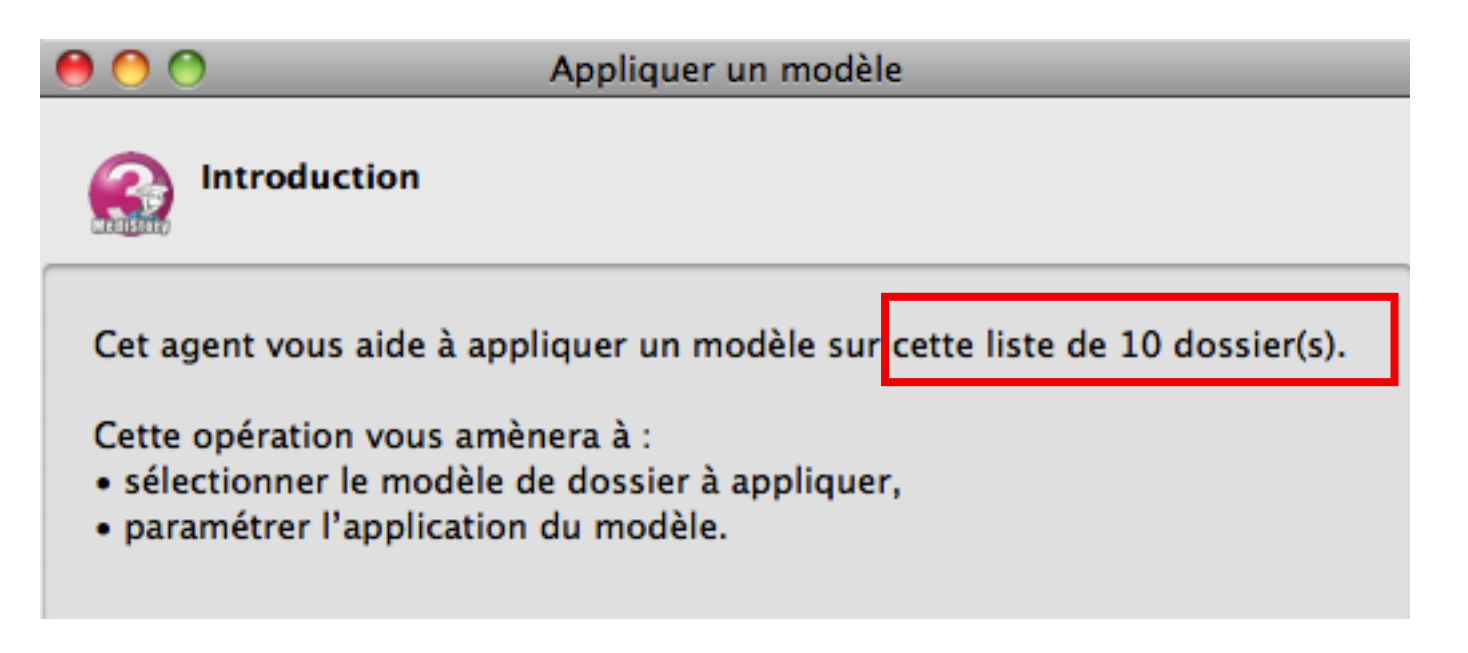

Si le nombre indiqué de dossiers est incohérent : fermer la fenêtre, puis valider par "OUI" le message suivant :

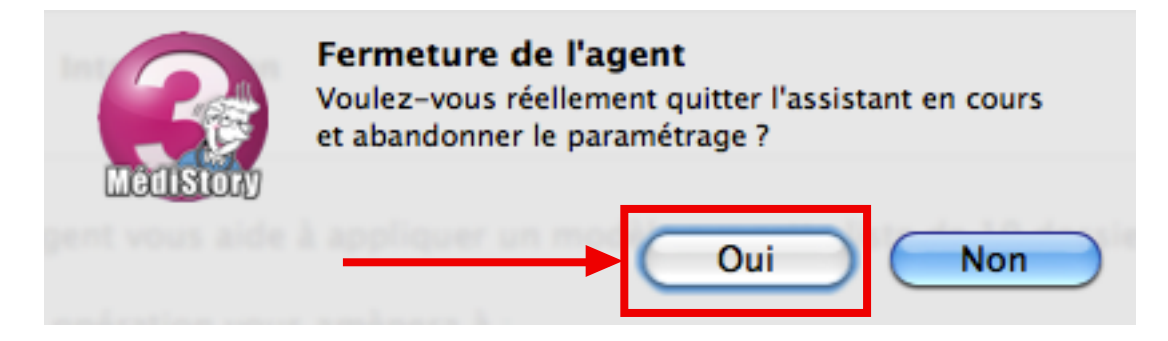

puis corriger la méthode de sélection des dossiers.

Si le nombre indiqué de dossiers est **cohérent** : clic sur le bouton [Suivant] puis continuer la procédure comme développée dans le chapitre précédent :

dans l'exemple ici : application du modèle "personne de confiance" dans les 10 dossiers sélectionnés par une recherche multicritère des patients âgés de plus de 80 ans.

| Sélection du modèle de dossier                  |
|-------------------------------------------------|
| Sélectionnez le modèle de dossier à appliquer : |
| Corresp Confrères                               |
| Grossesse                                       |
| Patient adulte                                  |
| Personne de confiance (rubriques)               |
| Personne de confiance + tutelle                 |
| Reprendre thèmes et documents du modèle et :    |
| Carder la mémo et la priorité du modèle         |
| Garder le memo et la priorite du modele         |
| Completer l'état-civil et le profil du patient  |
| Garder le possesseur des documents du modele    |
| Appliquer les autorisations d'acces du modele   |
| Creer les documents meme s'ils existent deja    |
| Creer les themes meme s'ils existent deja       |
|                                                 |
| ? Précédent Suivant                             |

Valider la fenêtre suivante, puis clic sur le bouton [Terminer] pour achever la procédure.

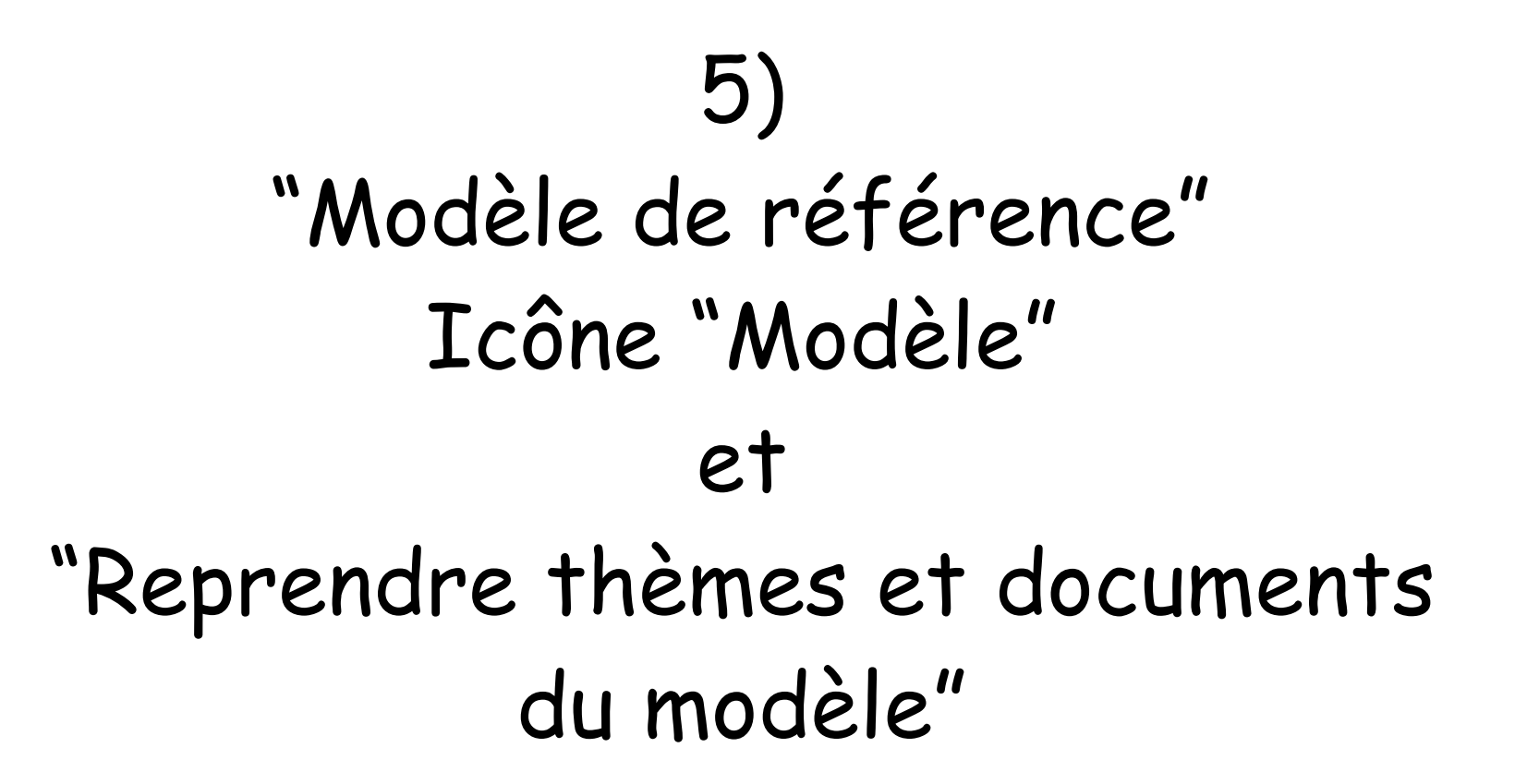

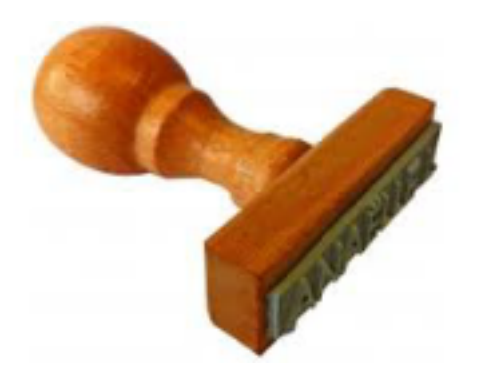

# A) "Modèle de référence" : quèsaco?

Lors de la création d'un nouveau dossier de santé par la procédure habituelle : menu Dossier → Nouveau dossier (ou cmd+N)

#### 2 solutions peuvent se présenter :

1) soit l'ouverture d'un dossier de santé vierge s'affiche directement à l'écran.

2) soit un choix de modèles comme ci-dessous :

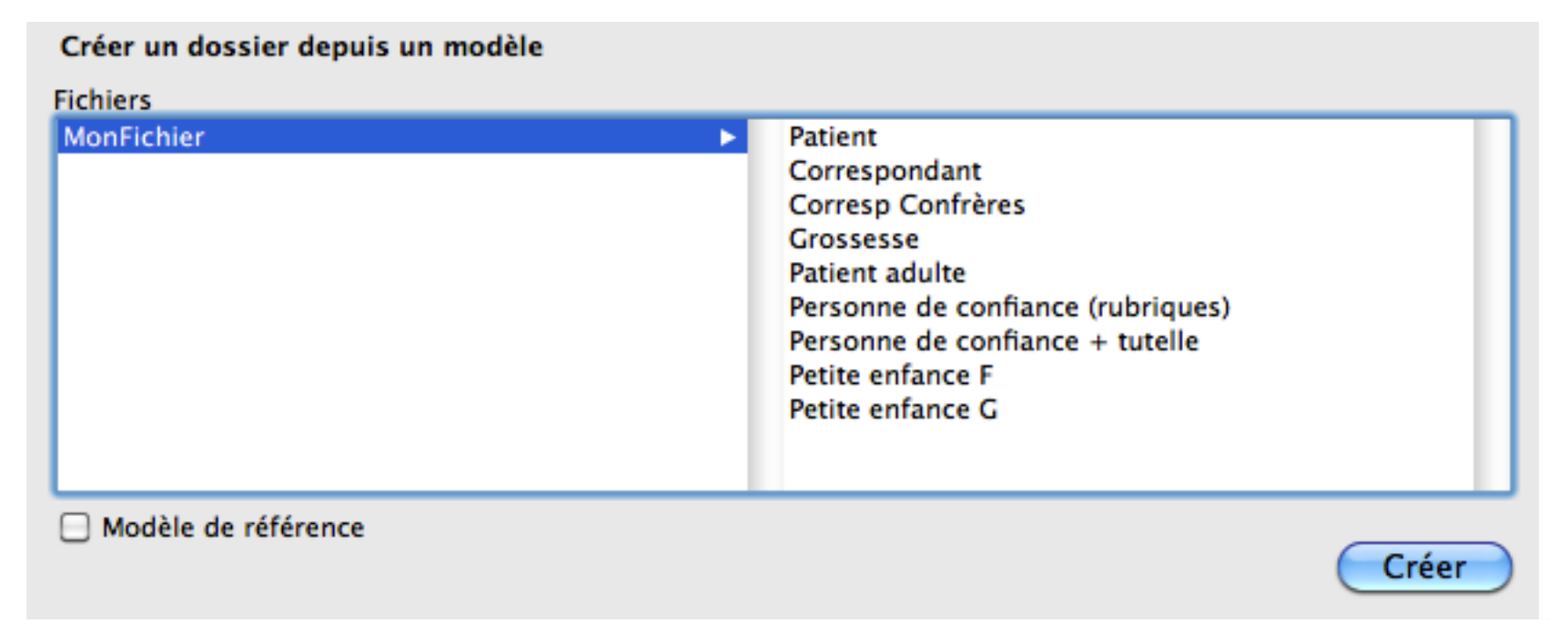

Ce comportement est généré par le choix ou non d'un modèle de référence.

Ce choix "Modèle de référence" peut être géré par :

menu Dossier  $\rightarrow$  (2<sup>e</sup> ligne) Nouveau dossier... (ou cmd+n)

| Dossier | Édition    | Format | Options           |
|---------|------------|--------|-------------------|
| Nouvea  | u dossier  |        | ЖN                |
| Nouvea  | u dossier. |        | ~τ <del></del> #N |

La liste des modèles s'affiche. Pour désigner le modèle de référence :

- 1) Sélectionner le fichier
- <sup>2</sup> Sélectionner le modèle
- <sup>3</sup> Cocher la case "Modèle de référence"

(4) Clic obligatoirement sur le bouton [Créer] *car seule la création d'un dossier mémorise le modèle de référence* .

| Créer un dossier depuis un modèle |                                                                                                    |
|-----------------------------------|----------------------------------------------------------------------------------------------------|
| Fichier<br>MonFichier             | <ul> <li>Patient<br/>Correspondant<br/>Corresp Confrères<br/>Grossesse</li> <li>Patient adulte</li> <li>Personne de confiance (rubriques)</li> <li>Personne de confiance + tutelle</li> <li>Petite enfance F</li> <li>Petite enfance G</li> </ul> |
| Modèle de référence               | (4) Créer                                                                                                    |

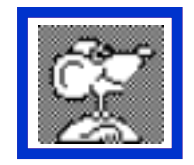

A noter ...

Lorsque la création d'un dossier s'effectue via l'icône :

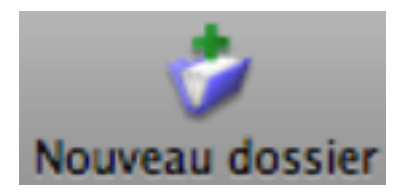

le modèle de référence ne s'applique pas.

C'est automatiquement la fenêtre "Créer un dossier depuis un modèle" qui s'affiche :

|  | Correspondant<br>Corresp Confrères<br>Grossesse<br>Patient adulte<br>Personne de confiance (rubri<br>Personne de confiance + tut<br>Petite enfance F<br>Petite enfance G | iques)<br>elle |
|--|----------------------------------------------------------------------------------------------------|----------------|
|--|----------------------------------------------------------------------------------------------------|----------------|

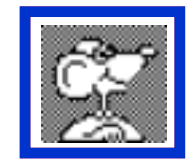

## A noter aussi...

 Dans le cas où plusieurs fichiers sont ouverts simultanément : un seul modèle de référence est possible.

nb : le fait de choisir le raccourci Cmd+N ou de sélectionner le premier item Dossier/Nouveau Dossier entraîne la création d'un dossier identique au Modèle DANS LE FICHIER DU MODELE ce qui peut être très gênant.

 Si la préférence est plutôt de faire un choix de modèle au moment de chaque création de dossier de santé :

ne pas cocher la case "Modèle de référence".

| Créer un dossier depuis un modèle |                                                                                                    |
|-----------------------------------|----------------------------------------------------------------------------------------------------|
| Fichiers                          |                                                                                                    |
| MonFichier                        | Patient<br>Correspondant<br>Corresp Confrères<br>Grossesse<br>Patient adulte<br>Personne de confiance (rubriques)<br>Personne de confiance + tutelle<br>Petite enfance F<br>Petite enfance G |
| Modèle de référence               | Créar                                                                                                    |
|                                   | Creer                                                                                                    |

# B) "L'icône "Modèle" :

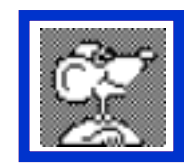

Petite astuce :

pour accéder en un seul clic à la sélection du modèle à appliquer,

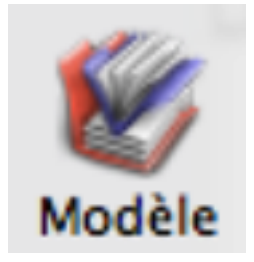

installer le raccourci dans la barre d'icônes d'un dossier de santé ouvert.

Pour l'installer :

depuis un dossier de santé ouvert à l'écran : menu Options → Personnaliser la barre d'outils...

Personnaliser la barre d'outils...

Puis glisser l'icône intitulée "Modèle" en bonne place sur la barre d'outils en haut de la fenêtre.

Dorénavant : un simple clic sur cette icône affiche directement "Sélection du modèle de dossier".

# C) "Reprendre thèmes et documents du modèle"

Pour bien gérer l'application des modèles, il est nécessaire de bien comprendre chaque action générée par chaque choix dans la liste avant application : les choix peuvent être cumulés. Explications détaillées pages suivantes des divers items proposés :

| Reprendre thèmes et documents du modèle et :                                               |
|--------------------------------------------------------------------------------------------|
| Garder le mémo et la priorité du modèle                                                    |
| Garder le possesseur des documents du modèle                                               |
| Appliquer les autorisations d'accès du modèle Créer les documents même s'ils existent déjà |
| Créer les thèmes même s'ils existent déjà                                                  |
| Annuler Appliquer                                                                          |

Les modèles peuvent exploiter le report d'éléments dans divers endroits du dossier de santé : Etat civil, Profil, vaccins, documents de tous types, thèmes, etc.

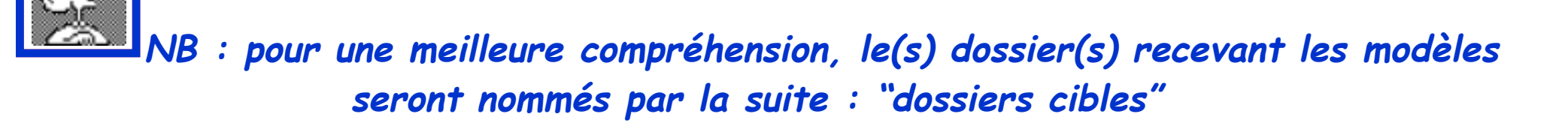

Le chapitre suivant (n°6) abordera quelques exemples de modèle.

Précisions pour le choix :

## 🗹 Garder le mémo et la priorité du modèle

Ce choix applique les changements sur ces 2 zones :

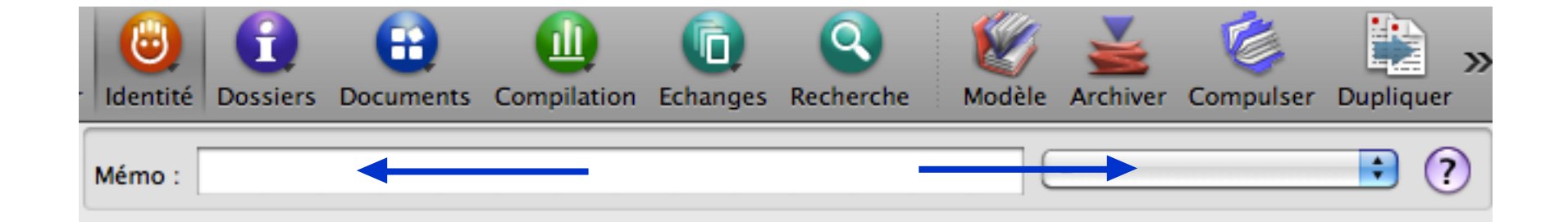

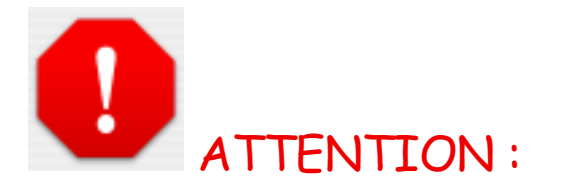

le choix : "Garder le mémo et la priorité du modèle" supprime et remplace les renseignements déjà existants dans le(s) dossier(s) cible(s).

0

Risque de pertes d'information à moins d'être certain que ces deux zones n'ont pas été utilisées auparavant dans les dossiers cibles.

Précisions pour le choix :

Compléter l'état civil, le profil et les vaccins

3 zones bien différenciées sont concernées : Etat civil / Profil du patient / Vaccins.

## 1) onglet : Etat civil

L'action du modèle s'appliquera sur les 5 champs encadrés ci-dessous :

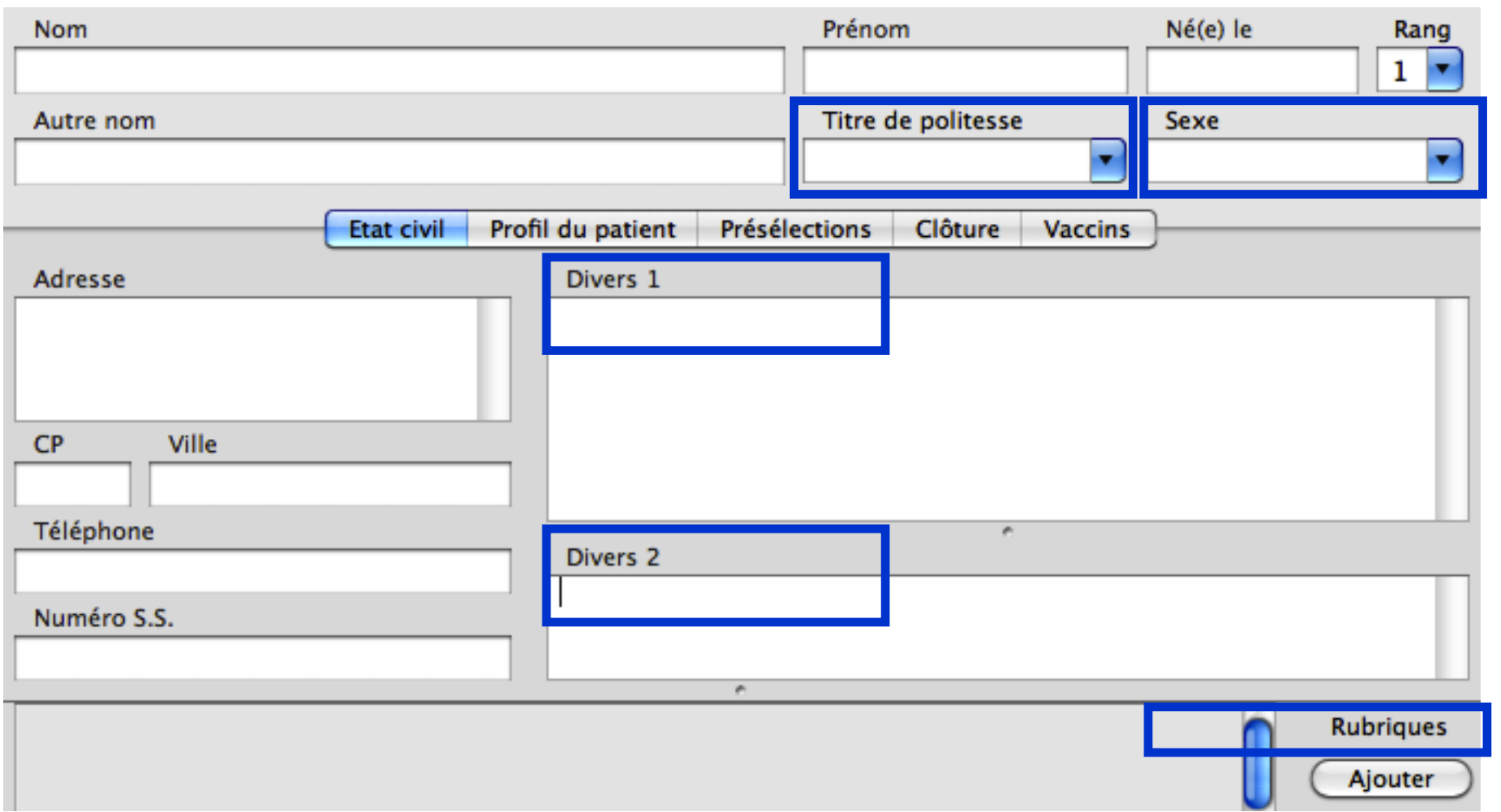

L'application du modèle concerné par les champs indiqués précédemment enrichit les zones adéquates uniquement si celles-ci sont vides.

Si ces zones sont déjà renseignées dans le dossier cible, pas de modification :

- → les informations déjà contenues dans le dossier cible reste intactes
- → pas d'ajout des renseignements contenus dans le modèle (sauf des champs non renseignés).

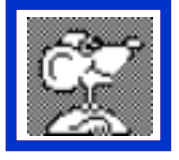

NOTA : les 4 champs → Adresse, CP, Ville, Téléphone susceptibles d'être pré-renseignés dans un modèle :

→ ne sont pris en compte que lors de la création initiale d'un dossier de santé via le modèle

→ ne sont jamais pris en compte par l'application du modèle dans un dossier déjà existant.

| Adresse     |
|-------------|
|             |
|             |
|             |
| CP Ville    |
|             |
|             |
| Téléphone   |
|             |
| Numéro S.S. |
|             |
|             |

# 2) onglet : Profil

Seuls un ou des groupes pourront être ajoutés dans le profil par le modèle. JAMAIS un ou des états. Exemple ci-dessous : il manque le groupe "Antécédents gynécologiques" dans le dossier cible:

| Etat civil Profil du patient Pro                | ésélections Clôture Vaccins |
|-------------------------------------------------|-----------------------------|
| Etats physio-pathologiques                      |                             |
| V I RAS Libellé                                 | Code Remarque Lien          |
| Allergies et intolérances                       | LOINC : 10155-0 -           |
| Antécédents médicaux                            | LOINC : 11348-0 -           |
| Antécédents chirurgicaux                        | LOINC : 10167-5 -           |
| Antécédents familiaux                           | LOINC : 10157-6 -           |
| Autres antécédents                              | LOINC : 11329-0 -           |
|                                                 |                             |
| Nouveau groupe Ajouter un état Modifier Supprim | ner                         |

L'application d'un modèle contenant ce groupe manquant complètera le dossier cible (toujours en fin de liste)

| Etat civil Profil du patient | Présélections Clôture Vaccins | ]             |
|------------------------------|-------------------------------|---------------|
| Etats physio-pathologiques   |                               |               |
| V I ALD RAS Libellé          | Code                          | Remarque Lien |
| Allergies et intolérances    | LOINC : 10155-0               | - (           |
| Antécédents médicaux         | LOINC : 11348-0               | - (           |
| Antécédents chirurgicaux     | LOINC : 10167-5               | i -           |
| Antécédents familiaux        | LOINC : 10157-6               | i -           |
| Autres antécédents           | LOINC : 11329-0               | ) -           |
| Antécédents gynécologiques   | LOINC : 11356-3               | -             |
|                              |                               |               |

# 3) onglet : Vaccins

Seuls les noms des vaccins seront reportés. Impossible d'établir un calendrier automatisé des rappels.

| Q Rechercher |        | 🗌 à faire               |           | Ajouter un vaccin 🗾 🗱 🗸 |  |
|--------------|--------|-------------------------|-----------|-------------------------|--|
| Rappel       | Date 🔻 | Valence                 | Spécialit | é                       |  |
| ?            |        | Diphtérie Polio Tétanos | DT POLIO  |                         |  |
| •            |        | Diphtérie Polio Tétanos | DT POLIO  |                         |  |
| •            |        | Diphtérie Polio Tétanos | DT POLIO  |                         |  |

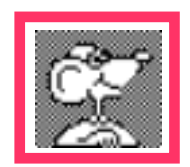

Attention aussi lors de la rédaction du modèle de ne pas indiquer de nom de vaccinateur qui serait reporté lors de l'application du modèle.

Surtout en cabinet de groupe où le praticien qui effectuera le rappel n'est pas certain.

# Précisions pour le choix :

Sarder le possesseur des documents du modèle

et

Appliquer les autorisations d'accès du modèle

Comme le précisera le choix étudié page suivante, il est possible de créer des modèles contenant des documents de quelque nature qu'ils soient :

Consultation · Biométrie · Ordonnance · Imprimés · Annexes · etc.

Chacun de ces documents :

- → contient un possesseur (celui qui le crée)
- → peut être porteur d'autorisations d'accès (et par conséquent aussi d'interdictions)

Cocher un ou deux de ces choix lors de l'application du modèle entraîne leur mise en œuvre dans le dossier cible.

Précisions pour le choix :

Créer les documents même s'ils existent déjà

et

Créer les thèmes même s'ils existent déjà

Les modèles peuvent contenir des documents de tous genres ainsi que des thèmes.

Existant de base dans MédiStory, l'exemple développé ci-après est le modèle "Grossesse". Ce modèle contient : 1 thème intitulé "Grossesse"

et 12 documents préparés "par avance" : 7 cs, 1 biométrie, 3 annexes, 1 courrier, tous déjà titrés, mais sans date. Celles-ci seront ajoutées au fur et à mesure.

| Vision par       | Thèmes/Grossesse                           | Visible : 12, Total : |
|------------------|--------------------------------------------|-----------------------|
| Thèmes (12)      | Date 🔻 Titre                               | Priorité              |
| Non classés 🔳    | 2 7ème examen – 9ème mois                  |                       |
| Grossesse (12) 📘 | 2 6ème examen – 8ème mois                  |                       |
| Types (12)       | 🗓 CR 3ème échographie                      |                       |
|                  | 2 Sème examen – 7ème mois                  |                       |
|                  | 2 4ème examen – 6ème mois                  |                       |
|                  | 🕕 CR 2ème échographie                      |                       |
|                  | 2 3ème examen – 5ème mois                  |                       |
|                  | 2 2ème examen - 4ème mois                  |                       |
|                  | 📎 Déclaration de grossesse avt 14ème semai |                       |
|                  | 🛽 CR 1ère échographie                      |                       |
|                  | 2 1er examen – 1er au 3ème mois            |                       |
|                  | Calendrier de grossesse                    |                       |
|                  |                                            |                       |

Dans un même dossier, l'application à nouveau d'un même modèle peut entraîner le doublement de documents.

C'est le choix fait avant l'application qui met en œuvre la création ou non du thème et des documents.

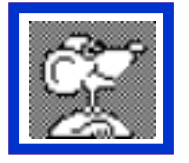

si le modèle propose :

- → un thème vide : seul le thème est créé en bonne place dans la colonne "Vision par..."
- → un thème qui contient des documents, c'est l'ensemble qui est créé : thème + ses documents.

Dans l'exemple évoqué plus haut : "Grossesse", il est intéressant de créer un modèle proposant le thème qui contient les 12 documents relatifs au suivi de la grossesse.

Si une première grossesse avait déjà permis la mise en place dudit thème "Grossesse", le fait de cocher la ligne "Créer les thèmes même s'ils existent déjà" autorise un second thème s'affichant comme ceci :

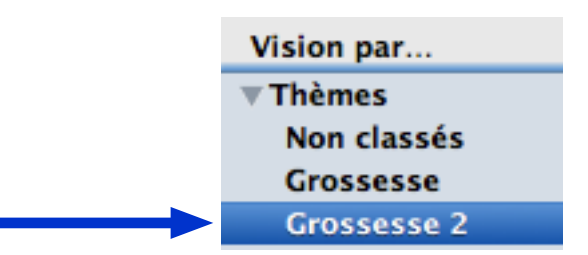

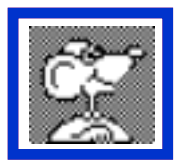

Gestion de la date des documents dans les modèles :

Lors de la création du modèle et si celui-ci contient des documents :

→ laisser la date du jour sur les documents provoquera l'insertion automatique au jour de l'application du modèle,

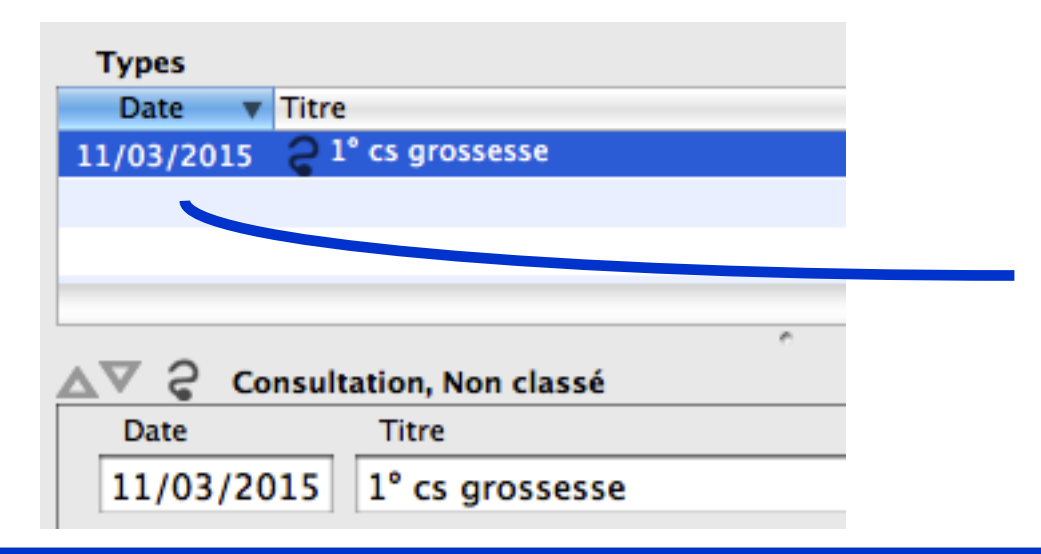

Date laissée sur le document lors de la création du modèle le 11 mars 2015

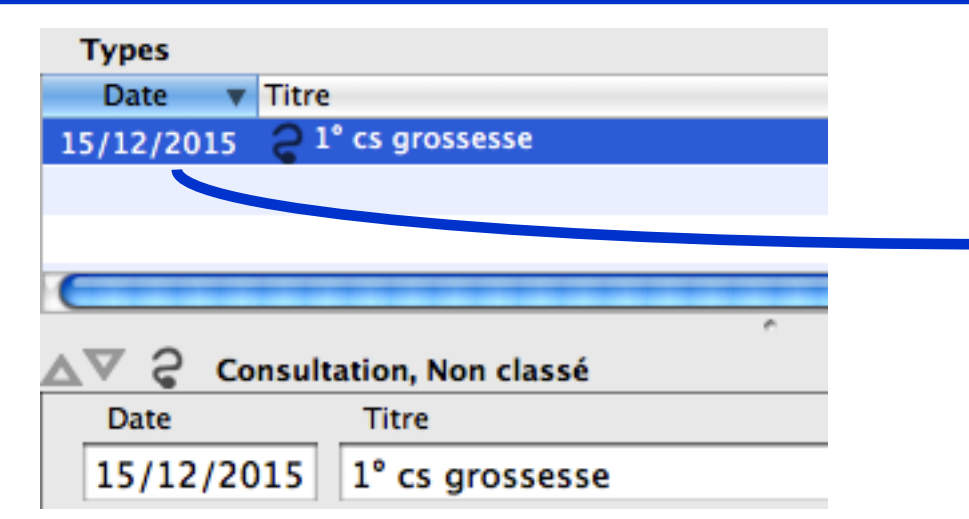

Date actualisée sur le document lors de l'application du modèle le 15 décembre 2015 Mais, comme dans l'exemple "Grossesse" évoqué ici, il n'est pas souhaitable que les dates soient renseignées d'un coup à l'application du modèle, puisque chaque document sera utilisé au fur et à mesure du suivi de la grossesse :

→ il faut donc penser à effacer la date du jour de chaque document lors de la création du modèle.

A l'application du modèle dans le dossier cible, ces documents seront classés en fin de liste puisque sans date.

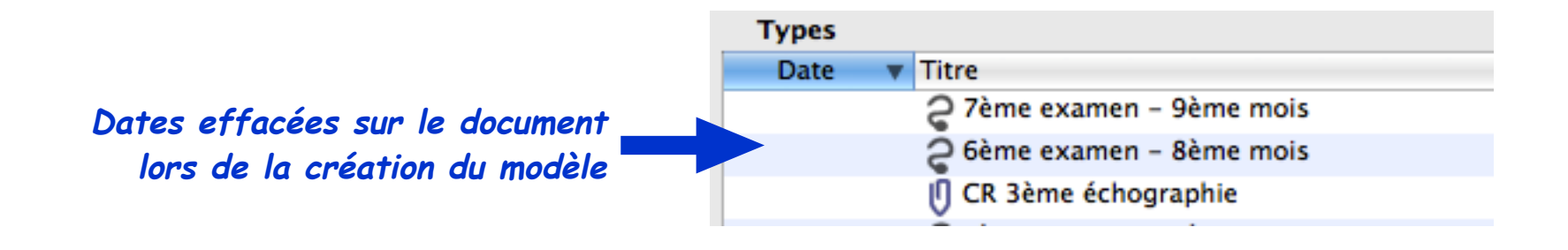

Aucune date sur les documents lors de l'application du modèle le 15 décembre 2015 Il faudra la renseigner sur chaque document lors de son utilisation.

| Thèmes/Grossesse |  |                           |
|------------------|--|---------------------------|
| Date             |  | Titre                     |
|                  |  | ¿ 7ème examen - 9ème mois |
|                  |  | Gème examen - 8ème mois   |
|                  |  | 🕕 CR 3ème échographie     |
|                  |  | 2 Sème examen - 7ème mois |
|                  |  | 2 4ème examen - 6ème mois |
|                  |  | CR 2ème échographie       |

# 6) Exemples de modèles

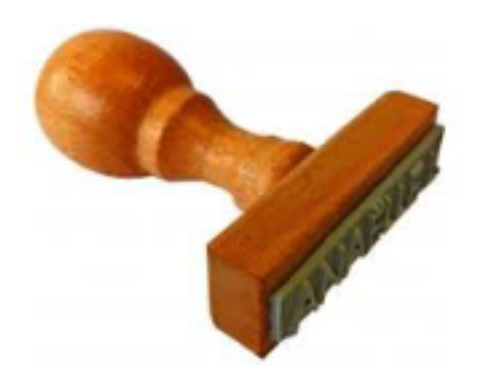

#### Rappel :

L'intérêt des modèles est d'individualiser l'interface en fonction de caractéristiques du patient. La création de modèles permet de peaufiner le dossier en l'adaptant :

- à des particularités propres au sujet qu'il représente : personne âgée, nourrisson, adolescent, correspondant, etc.
- ou à la situation motivant la consultation : grossesse, expertise...
- ou par des ajouts de documents à objectifs purement administratifs (tutelle, consentement, impression du dossier, etc.)

Attention : comme à l'accoutumée, trop de modèles tuent les modèles !

Mais cependant : mieux vaut plusieurs modèles différents qui seront associés plutôt qu'un modèle complexe.

Quelques exemples feront naître de nouvelles idées :

- Modèle "personne agée" (déjà vu plus haut) reprenant :
  - rubriques "personnes de confiance"
- Modèle "grossesse (déjà vu plus haut) reprenant :
  - un thème bien titré regroupant les documents obligatoires au suivi de la grossesse
- Modèle "nourrisson fille" reprenant :
  - un titre de politesse adapté : aucun titre de politesse ou "L'enfant" et le sexe.
  - le formulaire de biométrie spécifique "pédiatrie" indiqué comme formulaire par défaut

| Autre nom | Titre de politesse | Sexe    |   |
|-----------|--------------------|---------|---|
|           | L'enfant           | Féminin | • |

| Date où le dossier,(codages      |                  |  |  |  |
|----------------------------------|------------------|--|--|--|
| pathos)a été vérifié             |                  |  |  |  |
| Numéro S.S.                      |                  |  |  |  |
| Date de maj du dossier           |                  |  |  |  |
| Portable                         |                  |  |  |  |
| Courriel                         |                  |  |  |  |
| Tuteur                           |                  |  |  |  |
| Personne ressource               |                  |  |  |  |
| Etat des Archives papier         |                  |  |  |  |
| Homonyme                         |                  |  |  |  |
|                                  |                  |  |  |  |
| Etat des                         | archives papier: |  |  |  |
| Rendues, à rendre, où sont elles |                  |  |  |  |
| ( secrétariat, bureau tel )      |                  |  |  |  |
| Objectif = 0 papier fin 2016     |                  |  |  |  |
| ( déménagement )                 |                  |  |  |  |

- Modèle "IVG" : (proposition d'un utilisateur)

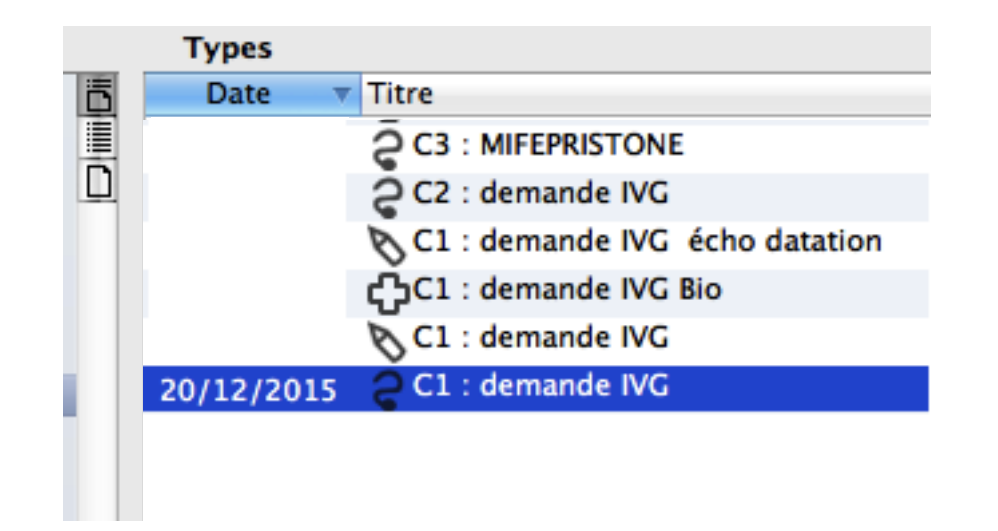

Modèle : "Consentement éclairé" : (proposition d'un utilisateur)
 permet ainsi la création d'un même type de document avec le même titrage :

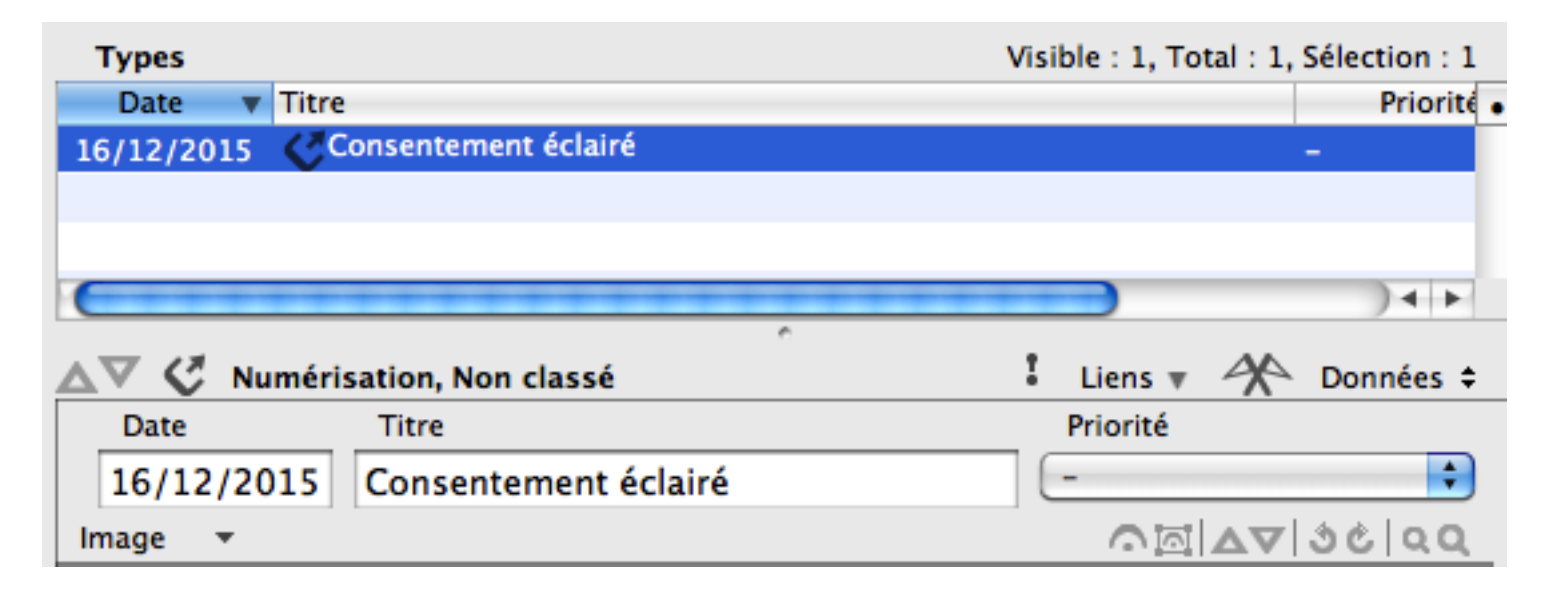

- Modèle "Correspondants" : (proposition d'un utilisateur)

ici :

- le titre de politesse est indiqué par défaut
- 3 zones "Courriels" sont préparées pour la saisie des adresses électroniques

| Titre de polites       | se       | Nom                                   |            |           | Préno  | m      |  |           |  |
|------------------------|----------|---------------------------------------|------------|-----------|--------|--------|--|-----------|--|
| Fonction/Spécialité    |          |                                       |            |           | Sexe   | Sexe   |  |           |  |
|                        |          |                                       |            | <b>_</b>  |        |        |  | -         |  |
|                        | Adresses | Courriels                             | Téléphones | Rubriques | Divers | Résumé |  |           |  |
| Adresses électroniques |          | · · · · · · · · · · · · · · · · · · · |            |           |        |        |  |           |  |
| Apicrypt               |          |                                       |            |           |        |        |  | Ajouter   |  |
| Courriel professionnel |          |                                       |            |           |        |        |  | Modifier  |  |
| Courriel personnel     |          |                                       |            |           |        |        |  | Supprimer |  |
|                        |          |                                       |            |           |        |        |  |           |  |
|                        |          |                                       |            |           |        |        |  |           |  |

Il ne reste plus qu'à en imaginer d'autres !

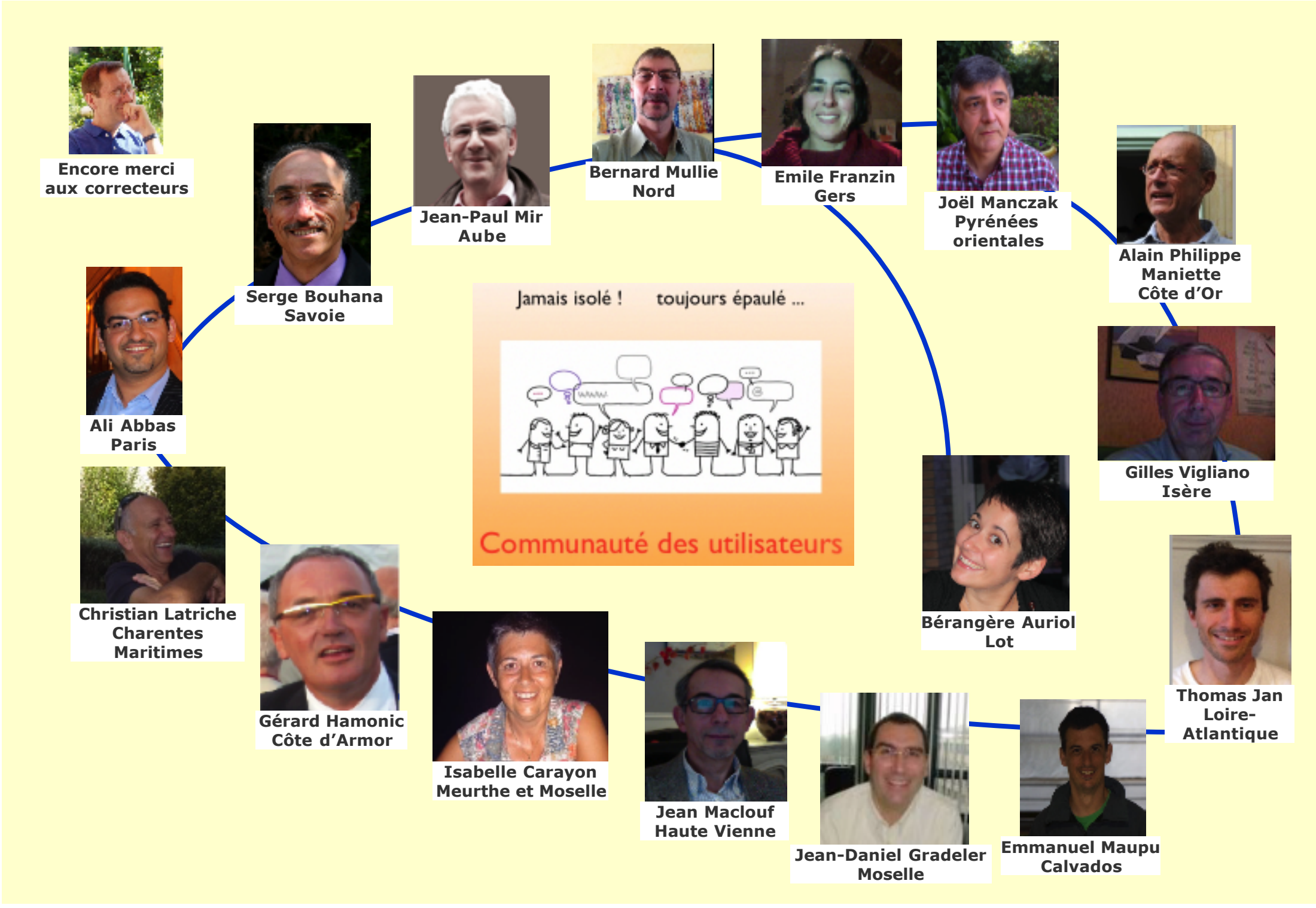